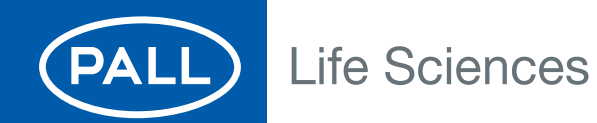

# **Instructions For Use**

USD 2594

# Palltronic<sup>®</sup> Flowstar IV Integrity Test Instrument

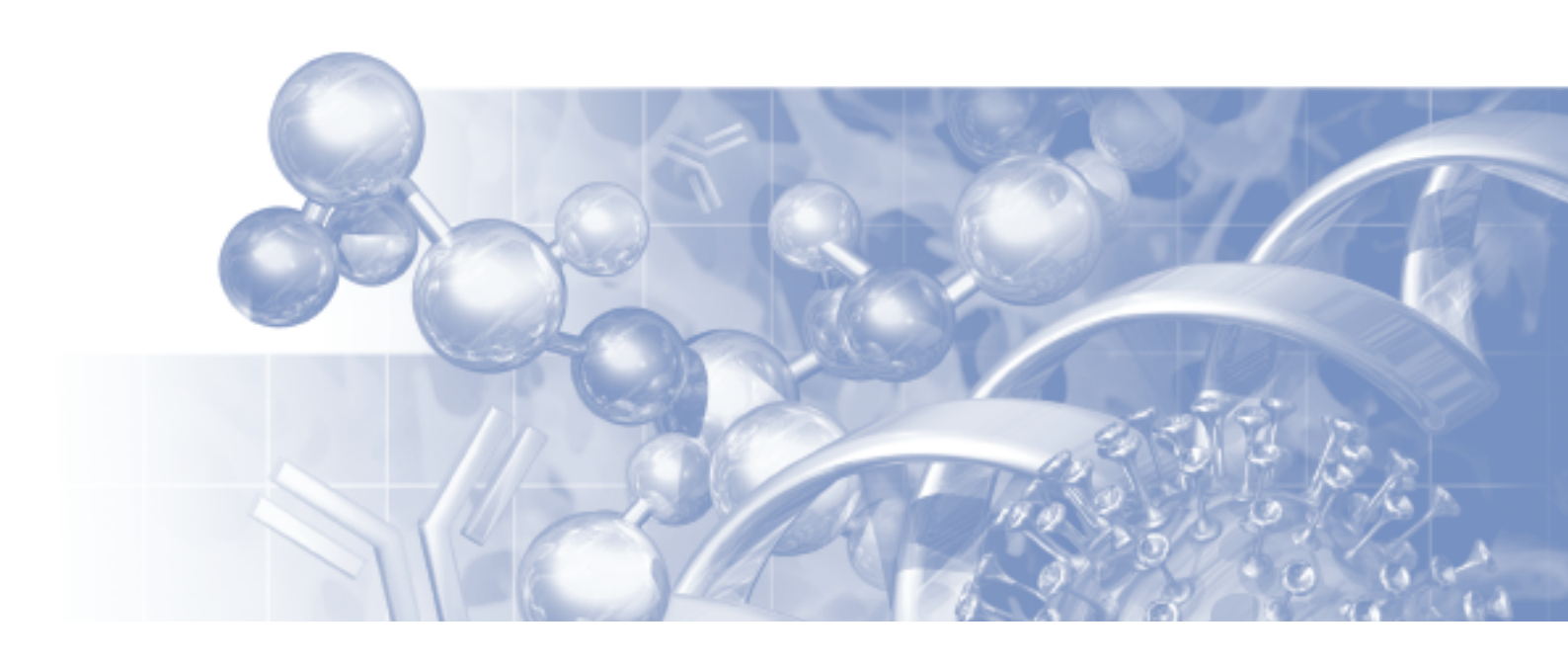

Filtration. Separation. Solution.sm

# Contents

| Safety and Information Symbols       | 6  |
|--------------------------------------|----|
| 1. Safety Instructions               | 6  |
| 1.1 Installation                     | 6  |
| 1.2 Filter Assembly                  | 6  |
| 1.3 Personal Safety                  | 6  |
| 1.4 Use of Compressed Gas            | 6  |
| 1.5 Electrical                       | 6  |
| 2. Introduction                      | 7  |
| 2.1 Integrity Test Protocols         | 7  |
| 2.2 Basic Features                   | 7  |
| 2.3 Standard Functions               | 7  |
| 3. Set-up Procedure                  | 8  |
| 3.1 Transport                        | 8  |
| 3.2 Connections                      | 8  |
| 3.2.1 Power Supply                   | 8  |
| 3.2.2 Pressure Supply                | 8  |
| 3.2.3 Connection to the Filter       | 9  |
| 3.2.4 External Vent Valve            | 9  |
| 3.2.5 External Pressure Transducer   | 9  |
| 3.2.6 USB connections                | 10 |
| 3.2.7 Network Connection             | 10 |
| 3.2.8 BUS Connection                 | 10 |
| 4. Start Up Procedure                | 11 |
| 4.1 Self Test and Warm-up Period     | 11 |
| 4.2 Screen Navigation                | 12 |
| 4.3 Use of the Touch Screen          | 12 |
| 4.4 Help Function                    | 13 |
| 5. System Configuration              | 13 |
| 5.1 Basic Configuration              | 13 |
| 5.1.1 Date/Time                      | 13 |
| 5.1.2 Language                       | 13 |
| 5.1.3 Pressure Units                 | 13 |
| 5.1.4 Keyboard Beep                  | 13 |
| 5.1.5 Pre-stabilization              | 14 |
| 5.1.6 External Valve Check           | 14 |
| 5.1.7 Downstream Pressure Transducer | 14 |
| 5.1.8 Main Menu Configuration        | 15 |
| 5.1.9 Network Setting                | 15 |
| 5.1.10 Keyboard Layout               | 15 |
| 5.1.11 Customized Test Data Fields   | 15 |

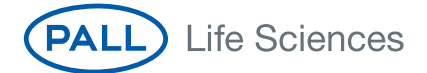

| 5.2 Printer Setting                                            | 15  |
|----------------------------------------------------------------|-----|
| 5.2.1 Internal Printer                                         | 15  |
| 5.2.2 External Printer                                         | 15  |
| 6. Access Management                                           | 17  |
| 6.1 Standard Access Control                                    | 17  |
| 6.2 High Level Access Control                                  |     |
| 6.3 Create/Edit User                                           |     |
| 6.4 Password Management                                        |     |
| 6.5 Audit Trail                                                |     |
| 6.6 Electronic Signature                                       |     |
| 7. Instrument Operation                                        | 20  |
| 7.1 The Forward Flow Test (FF)                                 |     |
| 7.1.1 Introduction                                             |     |
| 7.1.2 Test Set-Up                                              |     |
| 7.1.3 Test Preparation                                         | 21  |
| 7.1.4 Input for the Forward Flow Test                          | 21  |
| 7.1.5 Procedure for the Forward Flow Test                      | 23  |
| 7.2 The Water Intrusion Test (WIT)                             | 24  |
| 7.2.1 Introduction                                             | 24  |
| 7.2.2 Test Set-Up                                              | 24  |
| 7.2.3 Test Preparation                                         |     |
| 7.2.4 Input for the Water Intrusion Test                       |     |
| 7.2.5 Procedure of the Water Intrusion Test                    |     |
| 7.3 The Bubble Point Test (BP)                                 |     |
| 7.3.1 Introduction                                             |     |
| 7.3.2 Test Set-Up                                              |     |
| 7.3.3 Test Preparation                                         |     |
| 7.3.4 Input for the Bubble Point Test                          |     |
| 7.3.5 Procedure of the Bubble Point Test                       |     |
| 7.4 The Combined Forward Flow and Bubble Point Tests (FF/BP    | )31 |
| 7.4.1 Introduction                                             |     |
| 7.4.2 Test Set up                                              |     |
| 7.4.3 Test Preparation                                         |     |
| 7.4.4 Input for the Combined FF and BP Tests                   |     |
| 7.4.5 Procedure of the Combined FF and BP Test                 |     |
| 7.5 Leak Test                                                  | 35  |
| 7.5.1 Introduction                                             | 35  |
| 7.5.2 Limitations                                              | 35  |
| 7.5.3 Conversion of pressure decay limits to leak rates limit. |     |
| 7.5.4 Test Set Up                                              |     |
| 7.5.5 Input for the Leak Test                                  |     |
| 7.5.6 Procedure of the Leak Test                               |     |

| 7.6 Pressure Decay Test                    | 39 |
|--------------------------------------------|----|
| 7.6.1 Introduction                         | 39 |
| 7.6.2 Test Set-up                          | 39 |
| 7.6.3 Input for the Pressure Decay Test    | 40 |
| 7.6.4 Procedure of the Pressure Decay Test | 42 |
| 8. Test Programs                           | 43 |
| 8.1 Creating Test Programs                 | 43 |
| 8.2 Editing Test Programs                  | 43 |
| 8.3 Deactivating Test Programs             | 43 |
| 8.4 Printing Test Programs                 | 43 |
| 9. Recall of Stored Test Results           | 44 |
| 9.1 Searching a Test Result                | 44 |
| 9.2 Advanced Search                        | 44 |
| 9.3 Reprint of a Test Result               | 44 |
| 9.4 Electronic Signature                   | 44 |
| 10. Maintenance                            | 44 |
| 10.1 Self Test                             | 44 |
| 10.2 Flow Check                            | 44 |
| 10.2.1 Introduction                        | 44 |
| 10.2.2 Test Preparation                    | 45 |
| 10.2.3 Input for the Flow Check Test       | 45 |
| 10.2.4 Procedure of the Flow Check Test    | 45 |
| 10.3 Printer Test                          | 46 |
| 10.4 Network Test                          | 46 |
| 10.5 Cleaning                              | 46 |
| 10.5.1 Air Clean                           | 46 |
| 10.5.2 Wet Clean                           | 47 |
| 10.6 Status Log                            | 47 |
| 10.7 Screen Adjustment                     | 47 |
| 10.8 Changing the Printer Paper            | 47 |
| 10.9 Cleaning the External Vent Valve      | 47 |
| 10.10 Cleaning the Instrument              | 48 |
| 11. Data Transfer                          | 49 |
| 11.1 Backup                                | 49 |
| 11.1.1 Test Programs                       | 49 |
| 11.1.2 Configuration                       | 49 |
| 11.1.3 Access Management                   | 49 |
| 11.1.4 User                                | 49 |
| 11.1.5 Other Records                       | 50 |
| 11.2 Export Test Results                   | 50 |
| 11.3 Export Configuration                  | 50 |
| 11.4 Import Configuration                  | 51 |

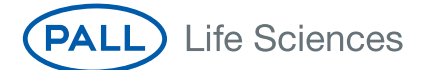

| 11.5 Export Access Management Configuration  | 51 |
|----------------------------------------------|----|
| 11.6 Import Accesss Management Configuration | 51 |
| 11.7 Export Test Programs                    | 51 |
| 11.8 Import Test Programs                    | 52 |
| 11.9 Export User Lists                       | 52 |
| 11.10 Import User Lists                      | 52 |
| 12. Deletion of Records                      | 52 |
| 13. Remote Control and Data Logging          | 53 |
| 13.1 OPC <sup>+</sup> Server                 | 53 |
| 13.2 Fieldbus                                | 53 |
| 14. Error Messages                           | 53 |
| 15. Technical Data                           | 55 |

# Safety and Information Symbols

Safety and information is identified in this instruction manual with the following symbols:

Warning! identifies a dangerous situation where there is a safety risk and personal injury may follow.

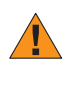

STOP

Important: Identifies a potentially dangerous situation, a risk to the equipment or other important information.

Note: Identifies user tips and other useful information.

# 1. Safety Instructions

Warning: Please read following information carefully and completely before using the instrument.

## 1.1 Installation

The Palltronic Flowstar IV instrument should be handled with care as appropriate for a sensitive measuring instrument.

- Take care when lifting the instrument. Good practice should be used for manual lifting.
- The instrument should be installed in a manner that prevents the accidental draining of fluid back into the instrument.
- Compressed gas exits from the external vent valve (when fitted) and the 'VENT' connection at the end of the test period. The gas may contain aerosolized fluids from the filter assembly.

## 1.2 Filter Assembly

• The test pressure must be less than the maximum operating pressure rating of the filter housing or filter capsule.

## 1.3 Personal Safety

- Appropriate protective clothing should be worn by operators (e.g. gloves and safety goggles) when working with chemicals and compressed air supplies during filter integrity testing.
- After test, check that the pressure in the filter housing has been vented and has reached atmospheric pressure before attempting to use or dismantle the filter assembly.
- Care should be taken when disconnecting pneumatic tubing from pressurized assemblies.

#### 1.4 Use of Compressed Gas

- It is the user's responsibility to ensure that an oil-free regulated gas supply is used during operation of the instrument.
- The maximum inlet pressure of 8 bar (116 psi) must not be exceeded.
- All pneumatic tubing used for integrity testing must be rated to withstand the gas pressures used (up to 8 bar [116 psi]).
- The operator should check the tubing and connectors for damage before each use.
- To prevent the possibility of danger from cross-connection of the pneumatic connections, do not use a male-to-male pneumatic tube on the air outlet connection.

#### 1.5 Electrical

- Avoid contact with water and other solvents, particularly at the rear of the instrument.
- The plug must be disconnected from the power source before changing the fuse.
- Repairs must only be done by Pall authorized service personnel. Faulty unqualified repair work may cause accidents or injury to the user.
- Do not open the instrument enclosure under any circumstance, but particularly not with the power on.

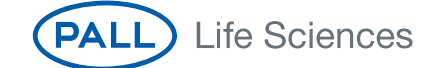

• When connecting the instrument, check the electrical cable for damage. If the cable is undamaged then first connect the cable to the instrument, and then connect the cable to the power source. The power source should be grounded.

Because of developments in technology, data or procedures may be subject to change. Consequently, we advise users to review their continuing validity annually.

# 2. Introduction

This document is valid for all Palltronic Flowstar test instruments with the part numbers FFS04B, FFS04S, and FFS04R.

## 2.1 Integrity Test Protocols

This instrument provides the ability to perform either a Forward Flow Test, Bubble Point Test, combined Forward Flow and Bubble Point Test, Water Intrusion Test or Leak Test. The filter can be tested in place or off-line and its performance capacity remains unaffected by the test when suitable protocols are followed.

The instrument provides direct flow measurement of the filter under test. This measurement is independent of upstream volume over a wide range. Extensive internal Self Test features and use of high precision components virtually eliminate the possibility of significant measurement errors. The instrument is connected upstream of the filter under test. The measurements are, therefore, non-invasive of the downstream side of the filter and risk of contamination is eliminated. This is particularly important in installations where the filter has been sterilized before integrity testing.

## 2.2 Basic Features

The test instrument is a small and lightweight portable unit, which has been specifically designed for ease of use and accuracy of measurement. Data input is carried out using a touch screen that also displays other essential information. The instrument measures flow and pressure in real time and displays them graphically on the touch screen. An automatic control of the test system enables reduced test times to be achieved under stable test conditions. Test times are automatically extended when unstable conditions are present. An integral printer provides a permanent record of the test parameters and results. In addition, up to 10,000 test results can be stored electronically in the instrument's memory.

The test instrument is dustproof and splashproof to a rating of IP54, providing protection against severe laboratory and production conditions. The venting system includes an External Vent Valve to prevent test liquid from migrating into the instrument on completion of the filter integrity test.

#### 2.3 Standard Functions

The instrument features the following standard functions:

- Forward Flow Test (FF)
- Bubble Point Test (BP)
- Combined Forward Flow and Bubble Point Test (FF/BP)
- Water Intrusion Test (WIT)
- Leak Test (LT)
- Pressure Decay Test (PD)
- Printout via internal printer
- Storage of test results
- Time and date display
- Automatic Self Test

- Automatic control of stabilization and test times
- Language options: English, French, Italian, Spanish and German, other languages in preparation at time of printing
- Units of pressure in mbar, psi, kPa or kp/cm<sup>2</sup>
- External vent valve
- Password-protected storage of at least 500 test programs

## 3. Set-up Procedure

## 3.1 Transport

The instrument is supplied in a robust wheeled carrying case. This should be retained by the user for transport to calibration and service facilities if required.

There is a handle below the instrument which can be swung out for transporting short distances.

## Figure 1

Carrying Handle Extended

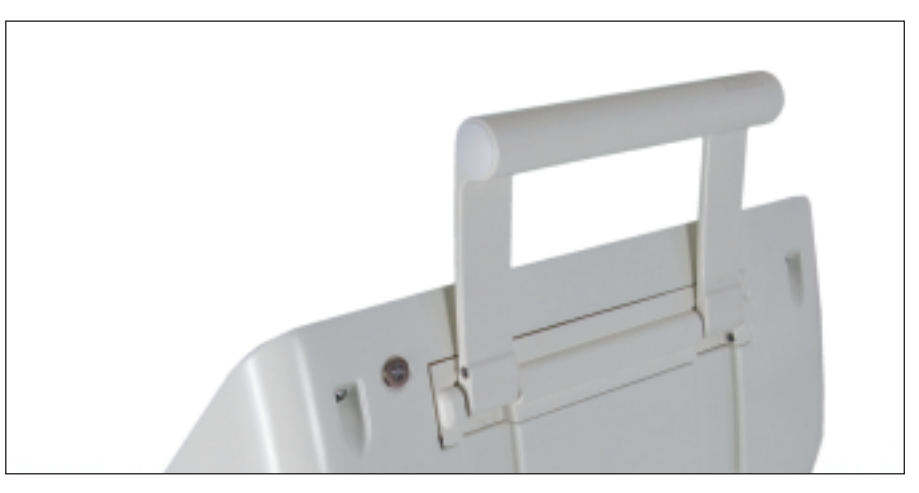

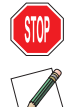

Warning: Please use the handle with care in order to avoid trapping fingers.

Note: The instrument is provided with a wheeled case to allow simple transport and avoid the necessity to lift or carry the instrument.

## 3.2 Connections

## 3.2.1 Power Supply

The instrument is designed for input voltages of 100-240 V AC and input frequencies of 50 or 60 Hz.

Connect the electrical lead to the connector at the end of the cable coming out of the back of the instrument.

## 3.2.2 Pressure Supply

Connect the pressurized air supply to the male Stäubli<sup>•</sup> connector on the left side of the instrument. In order to avoid contamination of the internal components of the instrument with test liquid that has entered the pneumatic tubing, the red pneumatic tubing should always be used to connect the instrument to the compressed air line. The inlet pressure of the compressed air supply should be adjusted according to the following table:

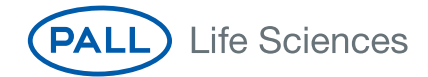

## Table 1

| Flow Rate               | Inlet Pressure                                    |
|-------------------------|---------------------------------------------------|
| Self Test               | At least 3000 mbar (43.5 psi)                     |
| Flow limit < 150 mL/min | At least 1000 mbar (14.5 psi) above test pressure |
| Flow Limit > 150 mL/min | At least 2000 mbar (29 psi) above test pressure   |

It is recommended that the instrument is operated with an inlet pressure between 6000 – 8000 mbar (87 – 116 psi)

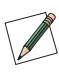

STOP

Note: throughout this document pressure values given in psi or mbar are relative to atmospheric pressure.

Warning: The operating pressure of the filter housing or filter capsule assembly must not be exceeded.

Warning: The maximum inlet pressure of the instrument (8000 mbar [116 psi]) must not be exceeded.

## 3.2.3 Connection to the Filter

Connect the filter housing or capsule to the female Stäubli connector on the left side of the instrument. The blue pneumatic tubing should be used to connect the instrument to the filter housing or capsule.

## 3.2.4 External Vent Valve

Insert the External Vent Valve plug into the socket at left the side of the instrument. The External Vent Valve connector should not be inserted or removed while the measurement instrument is switched on, in order to prevent the possibility of damaging the instrument due to electrical transient conditions. The External Vent Valve is connected in-line between the measurement instrument outlet hose and the filter housing with Stäubli connectors. The female Stäubli connection of the vent valve is connected to the housing.

#### 3.2.5 External Pressure Transducer

If the use of an external pressure transducer is required, insert the plug from the transducer into the socket at left the side of the instrument. The external pressure transducer connector should not be inserted or removed while the instrument is switched on, in order to prevent damage to the instrument due to electrical transient conditions.

#### Figure 2

Pneumatic and Electrical Connections on the Left Side of the Instrument

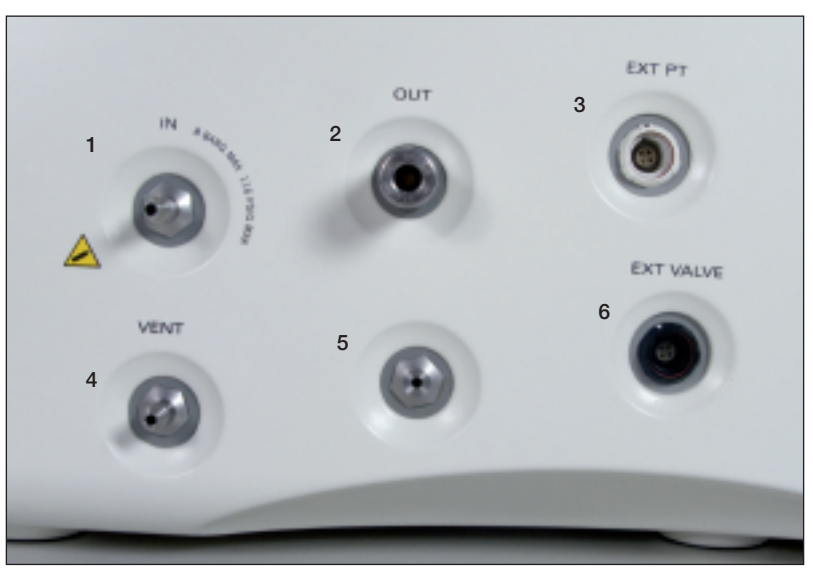

- 1 = Pressure Supply
- 2 = Pressure OUT (Connection to filter)
- 3 = External Pressure Transducer
- 4 = Vent
- 5 = Internal Vent
- 6 = External Vent Valve

## 3.2.6 USB connections

There is one USB (Universal Serial Bus) connection in front of the internal printer and one USB connection on the back of the instrument. The instrument is supplied with a USB flash drive installed in the connection in front of the printer.

## 3.2.7 Network Connection

The network connection (RJ45) is located on the back of the instrument.

## 3.2.8 BUS Connection

The BUS connection is located on the back of the instrument.

#### Figure 3

Connectors on the Back of the Instrument

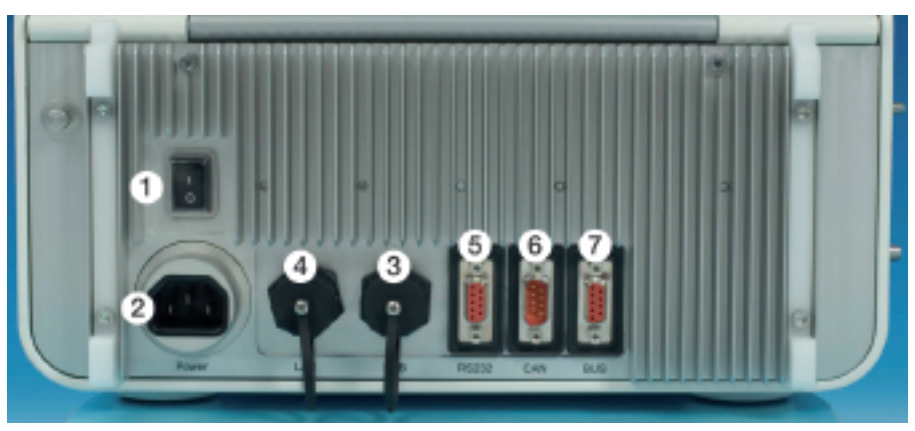

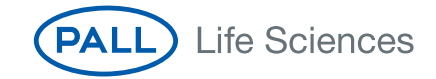

- 1 = Power ON/OFF
- 2 = Power connection
- 3 = USB
- 4 = Ethernet (RJ45)
- 5 = RS232
- 6 = CAN Bus (Controller Area Network Bus) (For Pall use only)
- 7 = PROFIBUS<sup>◆</sup> or DeviceNet<sup>◆</sup>

#### Figure 4

USB Flash Drive, Touch Screen Pen at the Internal Printer

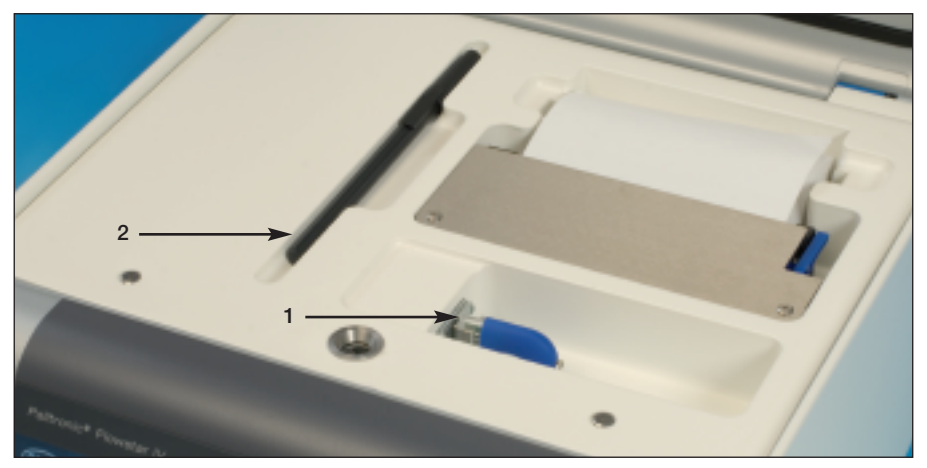

1 = USB flash drive

2 = Touch screen pen

# 4. Start Up Procedure

The instrument is turned on using the power switch on the back of the instrument.

#### 4.1 Self Test and Warm-up Period

When turned on, the screen displays the software version and then switches automatically into the Self Test mode after a few seconds.

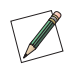

Note: The Self Test will start automatically only once per day when first switched on.

On completion of the Self Test and the warm-up procedure the system displays the Main Menu.

After the primary electronic checks it is possible to leave the Self Test screen and move to the Main Menu and subsequent screens while the Self Test is running. It is not possible to start another test or to change the system configuration until either the Self Test is completed successfully or the Self Test is aborted.

The Self Test can be aborted, although this procedure is not recommended if the equipment has been switched off for a long period between operations. Abort the Self Test by touching 'Abort' on the screen. The 'Abort' button does not appear on the screen until the pressure transducer test is complete.

If any of the tests in the Self Test fail (with the exception of failure due to low line pressure), a message 'Service!!!' is printed on the Self Test printout and also appears on the Main Menu screen.

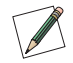

Note: In order to carry out the Self Test, the pressure of the compressed air supply must be between 3000 mbar (43.5 psi, 3.06 kp/cm<sup>2</sup>) and 8000 mbar (116 psi, 8.16 kp/cm<sup>2</sup>).

## 4.2 Screen Navigation

After the Self Test has been completed the Main Menu screen is displayed.

#### Figure 5

Main Menu Screen

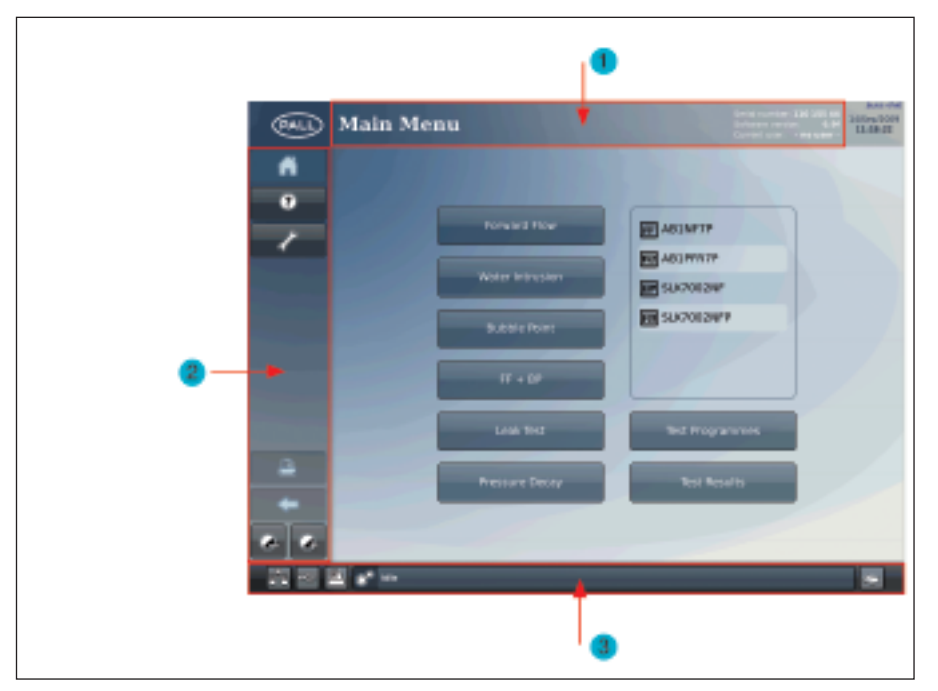

- 1 = Screen Title
- 2 = Main Navigation
- 3 = Status Section

At the top of the screen, the screen title, the serial number and software version of the instrument are displayed.

If the LogIn function is active the name of the user logged in is displayed.

At the left side of the screen the main navigation buttons are displayed. Functions which are not active on the screen are grayed out.

At the bottom of the screen there is a status section which displays the number of stored test results, the number of test programs and the number of users. Other background activities, for example - a test in progress - are also displayed in the status section.

#### 4.3 Use of the Touch Screen

The Palltronic Flowstar instrument has an easy-to-use touch screen and liquid crystal display for data input and display. Selecting test programs and other functions via buttons on the screen is very simple and the large screen allows the display of real time graphs and other test data.

- Avoid touching the screen unless selecting a function, otherwise inadvertent selection of the wrong function may occur.
- Avoid using sharp tools when operating the touch screen.

A pen to operate the touch screen can be found beside the internal printer. There are magnets in the face of the instrument on either side of the touch screen to hold the pen temporarily when not in use.

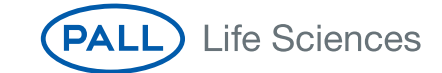

## 4.4 Help Function

To access the help function, touch the '?' button on the left side of the screen. During parameter entry the help function can be accessed using the '?' button beside the parameter field.

# 5. System Configuration

Prior to first use the following actions are recommended:-

- Set the date and time, if required
- Set up the system configuration (language, pressure unit etc.)
- Configure the access management

To access these functions touch the TOOLS button on the left side.

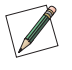

Note: Level 3 access is required for these activities. The initial password is 'pall'. For details see Section 6.

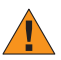

Important: It is not possible to change the configuration of the system when a test is running.

Level 3 access is required to change the date/time and the system configuration and to configure the access management. The default password for access is 'pall'.

## 5.1 Basic Configuration

## 5.1.1 Date/Time

The date and time change can be accessed from the TOOLS Screen.

Note: The following points can be defined under TOOLS and CONFIGURATION.

## 5.1.2 Language

The following languages are available:

English

English (US)

German

French

Spanish

Italian

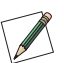

Note: The full list of available languages installed on an individual instrument can be seen in the system configuration.

If the English (US) language option is selected the date display will automatically be in the format MMM/DD/YYYY. In all other languages the date is displayed as DD/MMM/YYYY. The program will react to a change in language as soon as the System Menu screen is exited.

## 5.1.3 Pressure Units

This button determines the unit for the input and output of pressure values. Pressure units may be shown in mbar, psi, kp/cm<sup>2</sup> or kPa.

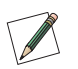

Note: If the pressure units are changed, Test results and Test programs generated prior to the change of unit will maintain the original pressure unit used for those results and programs.

## 5.1.4 Keyboard Beep

This button enables the operator to switch off the keyboard entry confirmation beep. It can be switched off or on and the volume can be defined.

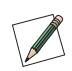

Note: The following points can be defined under TOOLS and CONFIGURATION and 'Advanced Settings'

## 5.1.5 Pre-stabilization

A pre-stabilization time can be activated in the system configuration.

When activated, time and pressure will be requested for all tests.

Specifying a longer pre-stabilization time is useful when testing large filter assemblies (> 20 L), when draining the wetting fluid from the filter housing before the test or if the filter requires a pre-pressurization step at a different pressure than the test pressure.

#### 5.1.6 External Vent Valve

This option checks if an external vent valve is fitted. If the setting is 'On', the instrument will check if an external vent valve is installed when a test is started. If no external vent valve is detected, or the external vent valve is not opening, the test will be aborted.

If the setting is 'Off', no check is carried out and the test will run with or without an external vent valve.

## 5.1.7 Downstream Pressure Transducer

Filter integrity tests are based on the differential pressure across the filter membrane. The membrane is either wetted with a wetting agent (FF + BP) or covered with water (WIT) and the flow caused by the differential pressure enables the integrity of the filter membrane to be confirmed. The test set up and parameters are based on atmospheric pressure on the downstream side. This means that the downstream side of the filter under test should be open to atmosphere.

If the downstream side of the filter is closed during the test there is a risk that a higher flow across the membrane will cause the downstream side of the membrane to become pressurized and the differential pressure will then be reduced. The reduced differential pressure will lower the measured flow, thus producing a risk that a filter with a major defect will not be detected due to the reduced differential pressure. In these situations there is the option of installing a pressure transducer downstream of the filter, connected to the instrument. If the pressure downstream of the filter increases significantly during the test, the result will be reported as FAIL.

The downstream pressure transducer can be connected to the instrument (Ext. PT) on the left side of the instrument.

The pressure transducer should be a relative (relative to gauge) pressure sensor with a 4 – 20 mA signal.

#### Configuration

The pressure transducer can be set to 'Off/On' or 'Mandatory'.

If 'Mandatory' is selected the instrument will check if the pressure transducer is connected and active. If the transducer is not connected or the connection is interrupted the test will not be started, and a warning message displayed.

In the settings menu the maximum pressure signal of the external pressure transducer can be defined under Ext. PT span depending on the pressure transducer used. Options are: 2, 3, 4 and 6 bar.

If a pressure transducer is installed the test will be aborted if the downstream pressure increases to > 500 mbar for the Forward Flow and the Water Intrusion tests and to > 1000 mbar for the Bubble Point test as default value. These values are sufficient for most applications. If required these limits can be changed in the configuration menu under Ext. PT limit.

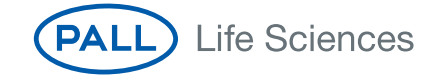

To check the function of the pressure transducer the direct reading can be displayed on the configuration screen by touching the 'Read' button.

If the pressure transducer is installed downstream of a filter, the filter can be removed, the Palltronic Flowstar instrument can pressurize the system and the target pressure can be compared to the reading

#### 5.1.8 Main Menu Configuration

This option allows the configuration of the Main Menu.

The test methods that are displayed on the Main Menu can be selected.

Test methods with the option '0' are not displayed.

The options 1 - 6 define the order of the test method buttons.

If more than 6 options are activated the 6th button on the Main Menu will be labeled 'MORE' and the additional test option(s) will be displayed on a separate screen, accessed via the 'MORE' button.

In addition, the order of the test programs displayed in the box on the Main Menu screen can be defined.

Options are:

- Alphabetical
- Last used first
- Most used first

## 5.1.9 Network Setting

The instrument can either read an IP address from the network if the prompt 'Use dynamic IP address' is set to yes or alternatively the IP address/Subnetmask/Gateway can be defined manually.

## 5.1.10 Keyboard Layout

The keyboard layout changes depending on the language setting. With this function another keyboard layout can be defined.

#### 5.1.11 Customized Test Data Fields

The user can define three additional fields and field names which are added to the test parameters for all available tests and for each test individually. This allows the user to add additional parameters to the test record.

The field name can be defined (Maximum length 20 characters).

## 5.2 Printer Setting

The instrument offers a number of different printing options.

#### 5.2.1 Internal Printer

The internal printer can be switched 'On' or 'Off'.

When the internal printer is 'On', the test record may be printed in full including the graph, or as an option without the graph.

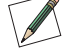

# Note: The internal printer will start printing when the cover is opened.

## 5.2.2 External Printer

The external printing function enables the test record and other data to be printed on an external printer connected by USB, via the network or as a file printout.

The test record may be printed in full including the graph, or as an option without the graph.

## USB printer

A USB printer can be connected to the USB port on the back of the instrument.

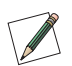

Note: A printer type HP P1505N or compatible is recommended. The printer should be capable of handling the printer language PCL5e and later.

## Network Printer

A network printer can be connected to the instrument. When printing via a network the IP address of the networked printer must be known.

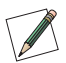

Note: A printer type HP P1505N or compatible is recommended. The printer should be capable of handling the printer language PCL5e and later.

## File Printer

The data can be 'printed' in a file format either to a USB flash drive or a network location.

For printing to a network a destination folder on the target network must be defined and selected.

The instrument will create a folder with the serial number of the instrument.

The file format can be either Portable Document Format (PDF) or Extensible Markup Language (XML).

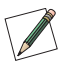

Note: If XML is selected only test results will be printed into a file, all other printouts will not be printed into a file.

Depending on the type of data subfolders will be created for different data types:-

- Test results
- Test programs
- Configuration
- Access management
- User
- Other records

#### Test Results

The file name is created by the instrument and includes the test type followed by the date when the test was performed in the format YYYYMMDD.

Two additional identifiers ID1 and ID2 can be selected from the test parameter entry:

- Program name
- Production area
- Product name
- Product batch number
- Filter type (will be replaced by <Test item> for leak and pressure decay test)

At the end there is an indicator if the result is electronically signed

[0] No signature or electronic signature inactive

[1] The test result includes an electronic signature

[2] The test result includes two electronic signatures

The complete file name would be:

• [Test type code][YYYYMMDD][ID1][ID2][N]

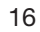

The Self Test and Flow Check tests will be stored as [Test type][YYYYMMDD][N]

#### Test Programs

Test programs will be output as PDF files to a folder named "Test programs".

The file name includes the test type and the program name and the storage date in the format YYYYMMDD.

#### Configuration

Configurations will be stored as PDF files in the folder named "Configuration".

The file name includes storage date in the format YYYYMMDD.

#### Access Management

Access management settings will be stored as PDF files in the folder "Access Management".

The file name includes storage date in the format YYYYMMDD.

#### User

User details will be stored as PDF files in the folder "User". The file name includes the storage date in the format YYYYMMDD.

#### Other Records

Other data output as a file will be stored as PDF files in the folder "Other records".

The file includes a data identifier and the storage date in the format YYYYMMDD.

The following data identifier is used:

DT = Date Time setting

## 6. Access Management

Access management is an important feature to assure that critical functions can only be used by trained and authorized users. The instrument can be operated in two access modes:-

- Standard Access Control
- High Level Access Control (HLAC) for operating electronic records in accordance with 21 CFR Part 11.

In addition, the instrument under HLAC enables test results to be signed electronically.

The settings described below can be found under Access Management on the TOOLS screen.

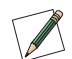

Note: User Level 3 required for this activity. The initial password is 'pall'. For details see Section 6. Note that passwords are case sensitive.

#### 6.1 Standard Access Control

The standard access control is a password controlled access to the definition of test programs and to the system configuration.

There are three levels for the access management:

#### Level 1

Can run tests and review test results. No password required

#### Level 2

As level 1, plus definition of test programs. Password 1 required

## Level 3

As level 2, plus access to system configuration; Date/Time setting and access management. Password 2 required

The passwords can be changed under access management.

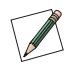

Note: The default password 1 and password 2 is 'pall'. It is recommended that these passwords are changed during the initial system configuration.

## 6.2 High Level Access Control

This function can be activated in the Access Management

When this function is activated any activity requires a user to log in to the instrument.

An access level can be assigned to each individual user.

The access levels are:

#### Level 1

Restricted to running of tests and review of test results

#### Level 2

As level 1, plus definition of test programs

#### Level 3

As level 2, plus access to system configuration; Date/Time setting and access management

#### Level 4

User 1, not transferred in the user list and excluded from password ageing, access as Level 3

Only one user can be at Level 4

Only one user at a time can be logged in to the instrument.

To gain access to the instrument the operator must enter a UserID and a password which have previously been defined in the user list.

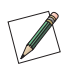

Note: When this option is activated the user list contains one user level 4 with the default UserID ADMIN and the default password 'pall'.

When a user is logged in all activities which produce an electronic record (Creating or changing a test program, changing the system configuration or creating or editing users, etc.) are linked to the user name identified by the login in the audit trail.

#### 6.3 Create/Edit User

When the High Level Access Control and/or the electronic signature are activated the users which are permitted access to the instrument or are permitted to electronically sign test results should be defined first, together with the access level for each user

If a user has been created the administrator must enter the User ID and the initial password.

The user should change this initial password at the first log in.

A user can change password at any log in.

## 6.4 Password Management

To enhance the password security different controls can be defined for the password:

#### Minimum Password Length

This defines the minimum number of characters that must be used in a password.

#### **Options:**

4, 6, 8 characters or 'Off' (default)

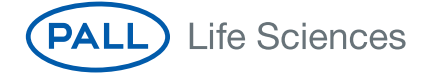

## **Password Ageing**

This option sets the expiration period of the current password in number of days, after which the user is forced to change the password.

#### **Options:**

30, 60, 90, 180, 365 days or 'Off' ('Off' means that there is no password ageing - default case)

#### **Password Lockout**

If an attempt is made to access the instrument using an incorrect password, no entry is permitted, and the password entry screen remains displayed. The number of failed access attempts is counted, and Password Lockout defines the number of failed attempts to access the system that is allowed before the user is locked out.

#### **Options:**

3, 5, 10 attempts or 'Off' (default)

#### Lockout Duration

This defines the lockout time after the number of failed attempts to enter a password for a UserID is exceeded.

Options are:

5, 10, 30, 60 (time in minutes), 24 hours, 'until manual reset' or 'Off' (default).

If a time is set as lockout duration the user will be automatically unlocked after that time.

If the option 'until manual reset' has been selected the user must be unlocked by an administrator (Level 3) in the user list (access management). A locked user will have the access Level 0 which must be reset to unlock that user.

#### **Password History**

This defines the number of different passwords which must be set before a previous password can be reused.

Options are: Remember the last 3, the last 5 or all passwords or 'Off'.

#### Automatic Logout Period

If the instrument is left switched on, with a User logged in, then the instrument can be set so that the user is logged out after a given time with no touch screen operation. This parameter defines the time of inactivity before the user is logged out.

Options are: 5, 10, 20, 30, 60 (time in minutes) or 'Off' (default).

If 'Off' is selected the option is disabled and users are not logged out.

#### 6.5 Audit Trail

An audit trail is generated for each of the following records:

- Test programs
- Configuration
- Date/Time Setting
- Access Management
- Creating/editing users

The test results have no audit trail as they cannot be changed after storage except by adding an electronic signature.

The audit trail can be reviewed by using the print function on the relevant screen.

Selecting a test program and touching the print button will create a printout including the original version of the test program, a list of changes and the current version.

The same applies to the other records which include an audit trail.

## 6.6 Electronic Signature

The instrument can be operated with manual signatures (default setting) or with electronic signatures. It can also be configured so that a test result requires either one or two signatures. The second signature can be used for approval of the test result.

When the electronic signatures function is deactivated two signature fields will be on the printout.

The electronic signature function requires a user list where the name which appears as the signature is entered, and the User ID and password linked to this name have been defined.

Test results can be signed electronically immediately after the test or later by recalling the test result.

## 7. Instrument Operation

## 7.1 The Forward Flow Test (FF)

### 7.1.1 Introduction

The Forward Flow Test is designed to test the integrity of hydrophilic and hydrophobic membrane filters. The test is based on measuring the gas flow across a completely wetted membrane at a defined test pressure on the upstream side. When the downstream side of the membrane is at atmospheric pressure a diffusion flow of gas is established due to the pressure differential. Larger pores and defects will be dewetted at the given test pressure causing a higher gas flow across the membrane. The measured flow is compared to the flow limit dependant on membrane type and filter area. If the filter exceeds the flow limits established by the membrane validation it is considered to be defective.

## 7.1.2 Test Set-Up

A standard set up is shown in the following figure:

#### Figure 6

Standard Test Set-up

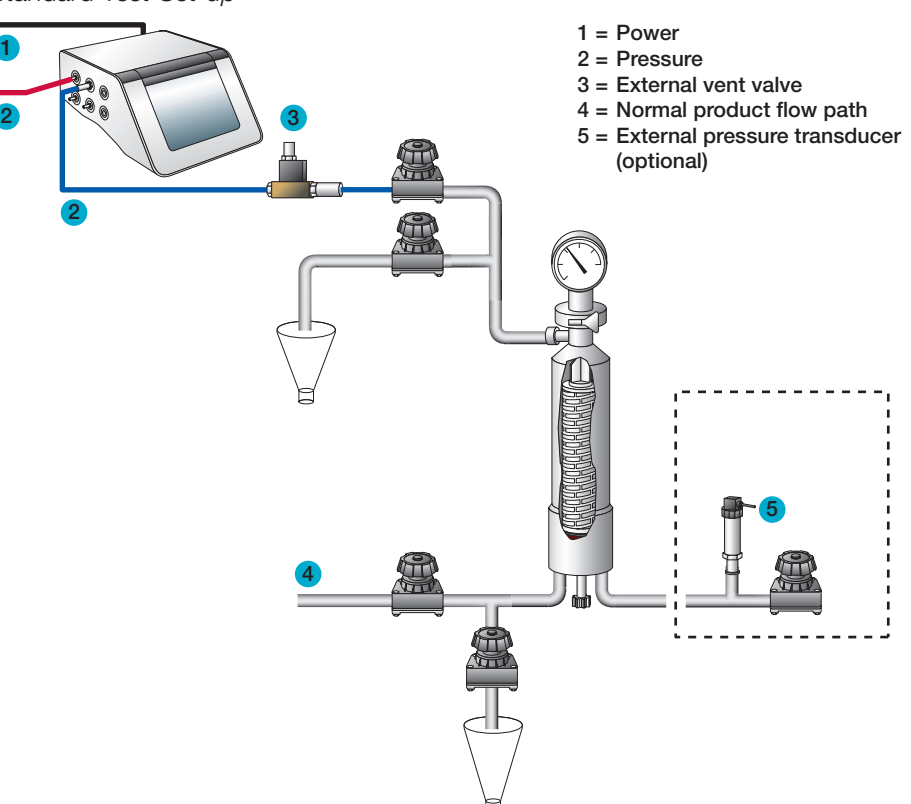

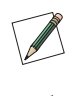

Note: The instrument should be connected to the highest point (filter vent) of the housing to avoid fluid flowing back to the instrument.

Note: In the standard configuration the downstream side of the filter should be open to atmosphere to ensure a defined differential pressure across the filter under test. If the downstream side of the filter is closed due to the specific installation it is recommended to measure the downstream pressure using an external pressure transducer connected to the instrument (see Section 5.1.7).

## 7.1.3 Test Preparation

Prior to the test, the filter cartridge or capsule should be completely wetted with a suitable test fluid.

Standard wetting fluids are water or solvents for hydrophilic filters and solvent water mixtures for hydrophobic filters. For standard wetting fluids the test parameters can be obtained from the filter supplier. For non-standard wetting fluids (e.g. product) the test pressure and flow limit must be established individually.

Wherever possible, the test assembly should be brought to the ambient temperature prior to testing. Temperature shifts must be avoided during the measurement.

## 7.1.4 Input for the Forward Flow Test

There are two ways to conduct a Forward Flow Test. One way is to recall previously stored test programs (See Test Programs Section 8). In this case the main parameters for the filter test are completed from the test program and individual test details only need to be added. A list of available test programs is displayed on the Main Menu screen or can be selected by the 'Test program' button on the Data Input screen which is displayed after touching the Forward Flow Test button.

The second method is to manually input all parameters at the beginning of each test using the data input screen. Parameters input manually at the Forward Flow Test screen are not stored for use in future tests.

To input data touch the required box. The box will then be highlighted and a cursor will appear in it. The keyboard on the touch screen can be used as a conventional keyboard to input data. To move onto the next input box touch the required box.

#### Table 2

Test Parameter for the Forward Flow Test

| Parameter         | Contents/Range                                                                      | Mandatory |
|-------------------|-------------------------------------------------------------------------------------|-----------|
| Test program name | Test program name                                                                   | Ν         |
| Operator          | Enter operator name. The name of the user logged in will be filled in automatically | N         |
| Production Area   | Enter production area                                                               | N         |
| <0ption 1>        | User-defined field                                                                  | N         |
| <0ption 2>        | User-defined field                                                                  | N         |
| <0ption 3>        | User-defined field                                                                  | N         |
| Product Name      | Enter product name                                                                  | Ν         |

#### Table 2 Continued

Test Parameter for the Forward Flow Test

| Parameter                | Contents/Range                                                                                                    | Mandatory |
|--------------------------|----------------------------------------------------------------------------------------------------|-----------|
| Product Batch Number     | Enter product batch number                                                                                                    | Ν         |
| Filter Part Number       | Enter filter part number                                                                                                    | Ν         |
| Number of filters        | Enter number of filters in the housing under test                                                                                                    | Ν         |
| Filter Serial Number <1> | Enter filter serial number 1                                                                                                    | Ν         |
| Filter Serial Number <2> | Enter filter serial number 2                                                                                                    | Ν         |
| Filter Serial Number <3> | Enter filter serial number 3                                                                                                    | Ν         |
| Filter Serial Number <4> | Enter filter serial number 4                                                                                                    | Ν         |
| Filter Serial Number <5> | Enter filter serial number 5                                                                                                    | Ν         |
| Housing                  | Enter housing name                                                                                                    | Ν         |
| Wetting Liquid           | Enter wetting liquid. The flow limit must be issued for this wetting liquid.                                                                                         | N         |
| Test Gas                 | Enter test gas. The test limit must be issued for this gas.                                                                                                    | N         |
| Pre-stab. Pressure       | Enter pre-stabilization pressure.<br>50 – 6500 mbar (0.725 – 94.2 psi:<br>5 - 650 kPa: 0.05 – 6.629 kp/cm <sup>2</sup> )<br>If 0 is entered the step will be skipped | N         |
| Pre-stab. Time           | 0 – 9999 seconds. If 0 is entered the step will be skipped                                                                                                    | N         |
| Test Pressure            | 50 – 6500 mbar. (0.725 – 94.2 psi:<br>5 - 650 kPa: 0.05 – 6.629 kp/cm <sup>2</sup> )                                                                                 | Y         |
| Test Time                | 100 – 9999 seconds or AUTO                                                                                                    | Υ         |
| Flow Limit               | 0.1 – 1000 mL/min                                                                                                    | γ         |
| Comments                 | Optional. Editable Before/After Test                                                                                                    | Ν         |

 $<\!$ Option# $\!>\!$  means the field name can be defined by the user – see Section 5.1.11.

Option 1 is 'Filter Line' as default

Entry of test pressure, test time and maximum flow is sufficient for a Forward Flow Test. All other data are for record-keeping purposes and are not required for the instrument to begin the test. The 'Test Time' mode is selected by setting 'Auto' 'On' or 'Off'. If 'Auto' is selected, the Palltronic Flowstar instrument will automatically run for the shortest possible test time.

The default maximum test time in Auto mode is 600 seconds.

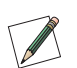

Note: When a test program is used it is not possible to change test parameters previously entered using the Test Programs screen except for the production area and housing and user-defined fields (Option 1 - 3)

When data input is finished touch 'OK' and a screen with an overview of all test parameters will appear. Touching the 'Home' button will return to the Main Menu but any data manually added in the data input screen will not be saved.

Touch the 'Start' button to start the Forward Flow Test.

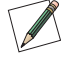

Note: If a test is already running when pressing the 'Start' button, the new test will be automatically put in a queue. The test can be observed in the list displayed in the Test Results screen and started by touching the 'Start' button.

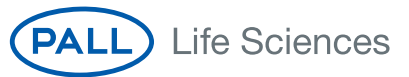

## 7.1.5 Procedure for the Forward Flow Test

#### Manual Abort

The following automatic procedure can be aborted at any time by touching the 'Abort' button on the touch screen. When the question 'Abort test?' is answered by touching 'OK,' the screen displays 'Test result: Manual Abort' and the test result is printed out. If 'Cancel is touched, the test will continue to run.

### Pressurization to Set Test Pressure

The instrument increases the test pressure in the filter housing. The build-up is displayed by a bar chart. The scale ranges from 0 - 150%, where 100% corresponds to the entered test pressure.

#### Stabilization of Test Pressure

When the preset test pressure is reached (100%), pressure stabilization commences. The stabilization time is automatically controlled by the equipment, and finishes as soon as the flow has stabilized within defined limits. This gives automatically reduced stabilization times that are often below five minutes. Prolonged stabilization times may be due to various factors including thermal fluctuation. If the system is not stable within 15 minutes an error message appears.

#### Test Phase

Once the stabilization phase is complete, the test phase commences. The test pressure, test time and measured flow are displayed as bar charts. The 100% marks correspond to the test pressure, maximum test time and maximum allowed flow.

The flow bar shows the average flow value for the previous 150 seconds. During the first 150 seconds the instrument uses values measured during the stabilization time to calculate the average flow. The measured flow, test time and test pressure are also displayed numerically on the screen.

Touch the 'Graph' button to see a graphical display of the flow measurement. The flow displayed on the graph corresponds to the bar chart and is the average value for the previous 150 seconds. For an integral filter, the measured flow line will be below the pass limit line at the end of the test. A filter not meeting the test specifications will have the measured flow line above the pass limit line at the end of the test.

To return to the test data screen from the Forward Flow Test graphical display screen touch the 'Data' button.

#### Venting

Once the test is complete, the filter housing is vented. The timing of the venting sequence is designed to first vent the filter through the external vent valve, thereby eliminating the possibility of contamination, in the form of the test liquid entering the measurement instrument. If not prevented, the test liquid can enter the internal instrument valves and other sensitive components and cause malfunctions. The external vent valve connector should not be inserted or removed while the instrument is turned on, to prevent the possibility of damaging the instrument due to electrical transients.

#### Test Result

The test result is shown on the display.

"Flow within limits" indicates an integral filter.

"FLOW TOO HIGH" or "FLOW OUTSIDE LIMITS" indicates that the filter element may be defective, or that there is a leak in the system.

The test printout shows the test parameters, the date and time and the test result.

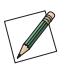

Note: Test parameter fields which are empty except filter type, wetting fluid and test gas will not appear on the printout.

The test result is also automatically saved and may be redisplayed or reprinted at another time. See Section 9.

To return to the Main Menu touch the 'Main Menu' button.

To repeat or conduct another Forward Flow Test and return to the Forward Flow Test screen touch the 'BACK' button.

To print another copy of the test result, touch the 'Print' button.

## 7.2 The Water Intrusion Test (WIT)

## 7.2.1 Introduction

The Water Intrusion Test is designed to test the integrity of hydrophobic membrane filters. The test is based on measuring the water flow across a hydrophobic membrane completely covered with water at a defined test pressure on the upstream side. When the downstream side of the membrane is at atmospheric pressure a low evaporative water flow is established across the membrane due to the pressure differential. Larger pores and defects will allow bulk liquid water flow through the hydrophobic membrane at the given test pressure causing a higher water flow across the membrane. The measured flow is compared to the flow limit dependant on membrane type and filter area. If the filter exceeds the flow limits established by the membrane validation it is considered defective.

## 7.2.2 Test Set-Up

A standard set up is shown in the following figure:

#### Figure 7

Water Intrusion Test Standard Test Set-up

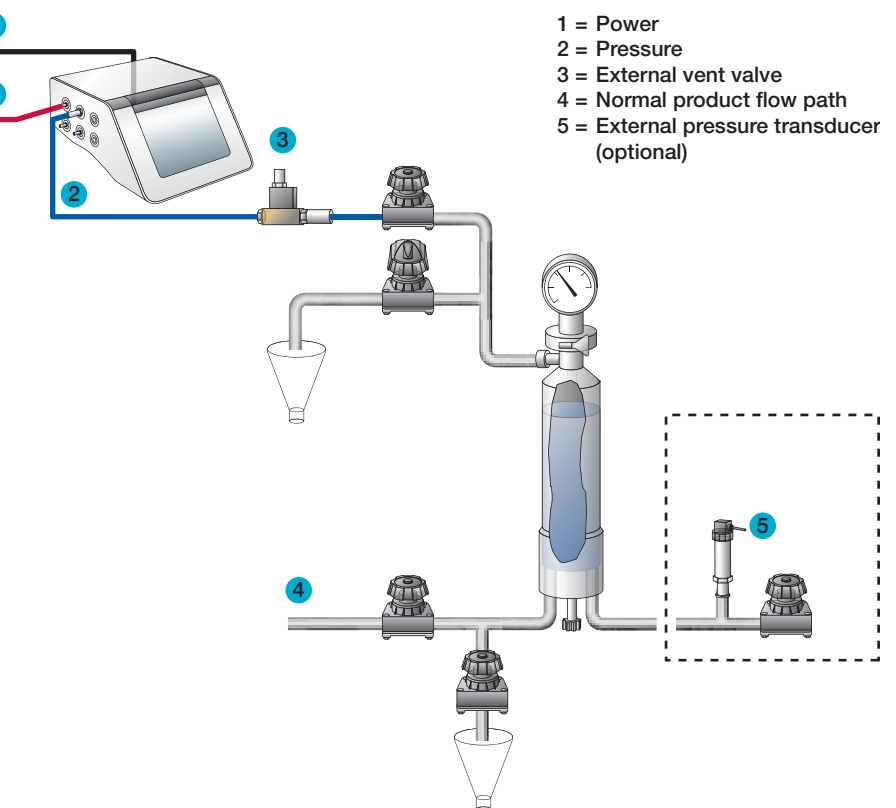

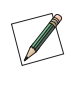

Note: The instrument should be connected to the highest point (filter vent) of the housing after the filling with water to avoid fluid flowing back to the instrument.

Note: In the standard configuration the downstream side of the filter should be open to atmosphere to ensure a defined differential pressure across the filter under test. If the downstream side of the filter is closed due to the specific installation it is recommended to measure the downstream pressure using an external pressure transducer connected to the instrument (see Section 5.1.7).

## 7.2.3 Test Preparation

Prior to the test, the filter cartridge or capsule should be completely filled with water. Deionized water or water of a higher purity should be used.

Wherever possible, the test assembly should be brought to the ambient temperature prior to testing. Temperature shifts must be avoided during the measurement.

#### 7.2.4 Input for the Water Intrusion Test

There are two ways to conduct a Water Intrusion Test. One way is to recall previously stored test programs (See Test Programs Section 8). In this case the main parameters for the filter test are filled in from the test program and must only be completed. A list of available test programs is displayed on the Main Menu Screen or can be selected using the 'Test program' button on the Data Input screen which is displayed after touching the Water Intrusion Test button.

The second method is to manually input all parameters at the beginning of each test using the data input screen. Parameters input manually are not stored for use in future tests.

To input data touch the required box. The box will then be highlighted and a cursor will appear in it. The keyboard on the touch screen can be used like a conventional keyboard to input data. To move onto the next input box touch the required box.

| Parameter                | Contents/Range                                                                                              | Mandatory |
|--------------------------|----------------------------------------------------------------------------------------------------|-----------|
| Test program name        | Test program name                                                                                           | Ν         |
| Operator                 | Enter operator name. The name of the user logged in will be filled in automatically                         | N         |
| Production Area          | Enter production area                                                                                       | N         |
| <0ption 1>               | User-defined field                                                                                          | Ν         |
| <0ption 2>               | User-defined field                                                                                          | N         |
| <0ption 3>               | User-defined field                                                                                          | N         |
| Product Name             | Enter product name                                                                                          | Ν         |
| Product Batch Number     | Enter product batch number                                                                                  | Ν         |
| Filter Part Number       | Enter filter part number                                                                                    | N         |
| Number of Filters        | Enter number of filters in the housing under test. The flow limit must be issued for the number of filters. | N         |
| Filter Serial Number <1> | Enter filter serial number 1                                                                                | N         |
| Filter Serial Number <2> | Enter filter serial number 2                                                                                | N         |
| Filter Serial Number <3> | Enter filter serial number 3                                                                                | N         |
| Filter Serial Number <4> | Enter filter serial number 4                                                                                | Ν         |
|                          |                                                                                                    |           |

#### Table 3

Test Parameters for the Water Intrusion Test

#### Table 3 Continued

Test Parameters for the Water Intrusion Test

| Parameter                | Contents/Range                                                                                                    | Mandatory |
|--------------------------|----------------------------------------------------------------------------------------------------|-----------|
| Filter Serial Number <5> | Enter filter serial number 5                                                                                                    | N         |
| Housing                  | Enter housing name                                                                                                    | N         |
| Pre-stab. Pressure       | Enter pre stabilization pressure.<br>50 – 6500 mbar (0.725 – 94.2 psi:<br>5 – 650 kPa: 0.05 – 6.629 kp/cm <sup>2</sup> ) If 0 is<br>entered the step will be skipped | N         |
| Pre-stab. Time           | 0 - 9999 seconds. If 0 is entered the step will be skipped.                                                                                                    | N         |
| Test Pressure            | 50 – 6500 mbar (0.725 – 94.2 psi:<br>5 – 650 kPa - 0.05: 6.629 kp/cm <sup>2</sup> )                                                                                  | γ         |
| Test Time                | 100 – 9999 seconds or AUTO                                                                                                    | Y         |
| Flow Limit               | 0.05 – 50 mL/min                                                                                                    | Y         |
| Comments                 | Optional. Editable Before/After Test                                                                                                    | N         |

<Option#> means the field name can be defined by the user – see Section 5.1.11.

Option 1 is 'Filter Line' as default.

Entry of test pressure, test time and maximum flow is sufficient for a Water Intrusion Test. All other data are for record-keeping purposes and are not required for the instrument to begin the test. The 'Test Time' mode is selected by setting 'Auto' 'On' or 'Off'. If 'Auto On' is selected, the Palltronic Flowstar system will automatically run for the shortest possible test time. The default maximum test time in Auto mode is 900 seconds.

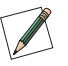

Note: When a test program is used it is not possible to change test parameters previously entered using the Test Programs screen except for the production area, filter line and housing and user defined fields (option 1-3).

When data input is finished touch 'OK' and a screen with an overview on all test parameters will appear. Touching the 'Home' button will return to the Main Menu but any data manually added in the data input screen will not be saved.

Touch the 'Start' button to start the Water Intrusion Test.

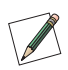

Note: If a test is already running when pressing the 'Start' button, the new test will be automatically put in a queue. The test can be observed in the list displayed in the Test Results screen and started by touching the 'Start' screen.

### 7.2.5 Procedure of the Water Intrusion Test

## Manual Abort

The following automatic procedure can be aborted at any time by touching the 'Abort' button on the touch screen. When the question 'Abort test?' is answered by touching 'OK,' the screen displays 'Test result: Manual Abort' and the test result is printed. If 'Cancel' is touched the test will continue to run.

#### Pressurization to Set Test Pressure

The instrument builds up the test pressure in the filter housing. The build-up is displayed by a bar chart. The scale ranges from 0 - 150% where 100% corresponds to the entered test pressure.

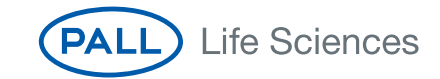

#### Stabilization of Test Pressure

When the preset test pressure is reached (100%), pressure stabilization commences. The stabilization time is automatically controlled by the equipment.

## Test Phase

Once the stabilization phase is complete, the test phase commences. The test pressure, test time and measured flow are displayed as bar charts. The 100% marks correspond to the test pressure, maximum test time and maximum allowed flow. The flow bar shows the average flow value for the previous 150 seconds. During the first 150 seconds the instrument uses values measured during the stabilization time to calculate the average flow. The measured flow, test time and test pressure are also displayed numerically on the screen. Touch the 'Graph' button to see a graphical display of the flow measurement. The flow displayed on the graph corresponds to the bar chart and is the average value for the previous 150 seconds. For an integral filter, the measured flow line will be below the pass limit line at the end of the test. A filter not meeting the test specifications will have the measured flow line above the pass limit line at the end of the test. To return to the test data screen from the Water Intrusion test graphical display screen touch the 'Data' button.

#### Venting

Once the test is complete, the filter housing is vented. The timing of the venting sequence is designed to first vent the filter through the External Vent Valve, thereby eliminating the possibility of contamination in the form of the test liquid entering the measurement instrument. If not prevented, the test liquid could enter the internal instrument valves and other sensitive components and cause malfunctions. The External Vent Valve electrical connector should not be inserted or removed while the measurement instrument is turned on, to prevent the possibility of damaging the instrument due to electrical transients.

## Test Result

The test result is shown on the display. "Flow within limits" indicates an integral filter. "FLOW TOO HIGH" or "FLOW OUTSIDE LIMITS" may indicate either a defective filter element, a leak in the system, insufficient dryness of the filter before testing or hydrophilic contamination of the filter membrane.

To return to the Main Menu touch the 'Home' button. If you wish to conduct another Water Intrusion Test touch the 'BACK' button to return to the Water Intrusion Test screen.

The test printout shows the test parameters, the date and time and the test result.

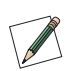

Note: Test parameter fields which are empty except filter type, wetting fluid and test gas will not appear on the printout.

The test result is also automatically saved and may be redisplayed or reprinted at another time. See Section 9.

## 7.3 The Bubble Point Test (BP)

## 7.3.1 Introduction

The Bubble Point Test is designed to detect the largest pores of hydrophilic and hydrophobic membrane filters. The test is based on measuring the gas flow across a completely wetted membrane at increasing gas pressure on the upstream side. With the downstream side of the membrane being at atmospheric pressure a diffusion flow is established due to the pressure differential. Larger pores and defects

will be de-wetted at lower pressure causing a higher gas flow across the membrane. This flow increases significantly as more larger pores are de-wetted. This increase is analyzed to determine the pressure at which a significant increase is observed. The estimated pressure is compared to the pressure limit dependant of membrane type and filter area. If the filter exceeds the membrane specific limit the test is a pass.

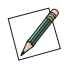

Note: The Bubble Point Test can be subjective and loses accuracy, particularly with high area filters. It is recommended to combine the Bubble Point Test with a Forward Flow Test for determining the integrity of a filter membrane.

## 7.3.2 Test Set-Up

A standard set up is shown in the following figure:

## Figure 8

Bubble Point Test Standard Set-up

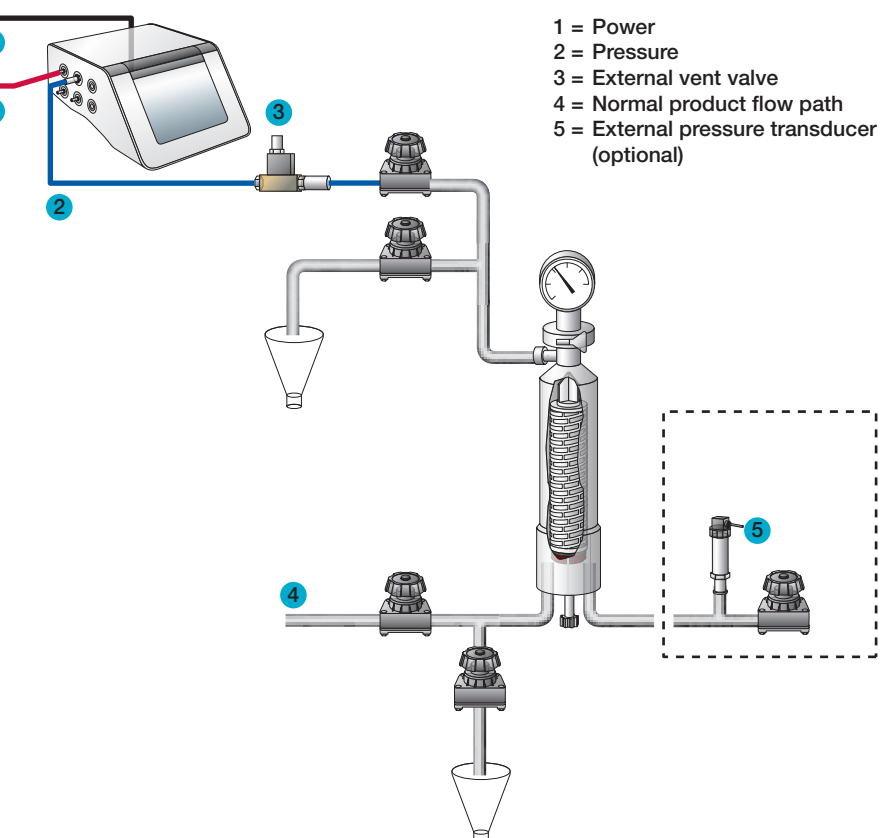

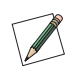

Note: The instrument should be connected to the highest point (filter vent) of the housing to avoid fluid flowing back to the instrument.

Note: In the standard configuration the downstream side of the filter should be open to atmosphere to assure a defined differential pressure across the filter under test. If the downstream side of the filter is closed due to the specific installation it is recommended to measure the downstream pressure by an external pressure transducer connected to the instrument (see Section 5.1.7)

## 7.3.3 Test Preparation

Prior to the test, the filter cartridge or capsule should be completely wetted with a suitable test fluid. Standard wetting fluids are water or solvents for hydrophilic filters and solvent water mixtures for hydrophobic filters. For standard wetting fluids the test parameters can be obtained from the filter supplier. For non-standard wetting fluids (e.g. product) the test pressure and flow limit have to be established individually.

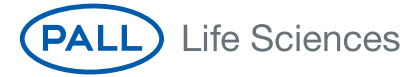

Wherever possible, the test assembly should be brought to ambient temperature prior to testing. Temperature shifts must be avoided during the measurement.

## 7.3.4 Input for the Bubble Point Test

There are two ways to conduct a Bubble Point Test. One way is to recall previously stored test programs (See Test Programs Section 8). In this case the main parameters for the filter test are filled in from the test program and must only be completed. A list of available test programs is displayed on the Main Menu Screen and on the Data Input screen which is displayed after touching the Bubble Point Test button. Another method is to manually input all parameters at the beginning of each test using the data input screen. Parameters input manually at the Bubble Point Flow Test screen are not stored for future use.

To input data touch the required box. The box will then be highlighted and a cursor will appear in it. The keyboard on the touch screen can be used like a conventional keyboard to input data. To move onto the next input box touch the required box.

| Parameter                | Contents/Range                                                                                                    | Mandatory |
|--------------------------|----------------------------------------------------------------------------------------------------|-----------|
| Test program name        | Test program name                                                                                                    | N         |
| Operator                 | Enter operator name. The name of the person logged in will be filled in automatically                                                                                                    | N         |
| Production Area          | Enter production area                                                                                                    | Ν         |
| <0ption 1>               | User-defined field                                                                                                    | Ν         |
| <0ption 2>               | User-defined field                                                                                                    | Ν         |
| <0ption 3>               | User-defined field                                                                                                    | Ν         |
| Product Name             | Enter product name                                                                                                    | Ν         |
| Product Batch Number     | Enter product batch number                                                                                                    | Ν         |
| Filter Part Number       | Enter filter part number                                                                                                    | Ν         |
| Filter Serial Number <1> | Enter filter serial number 1                                                                                                    | Ν         |
| Filter Serial Number <2> | Enter filter serial number 2                                                                                                    | Ν         |
| Filter Serial Number <3> | Enter filter serial number 3                                                                                                    | Ν         |
| Filter Serial Number <4> | Enter filter serial number 4                                                                                                    | Ν         |
| Filter Serial Number <5> | Enter filter serial number 5                                                                                                    | Ν         |
| Housing                  | Enter housing name                                                                                                    | Ν         |
| Wetting Liquid           | Enter wetting liquid                                                                                                    |           |
| Pre-stab. Pressure       | Enter pre stabilization pressure.<br>50 – 6500 mbar (0.725 – 94.2 psi/<br>5 - 650 kPa/0.05 – 6.629 kp/cm <sup>2</sup> )<br>If 0 is entered the step will be skipped                                                                               | Ν         |
| Pre-stab. Time           | 0 – 9999 seconds. If 0 is entered the step will be skipped                                                                                                    | Ν         |
| Maximum Pressure         | Enter maximum pressure for the system.<br>Set to line pressure when nothing is entered                                                                                                    | N         |
| Module Factor            | Defines the sensitivity for the Leak Test<br>function. Should be set to the number of<br>10 in. modules. Should be set to 0.5 for<br>smaller cartridges. Should be set to 0.2 for<br>flat membranes. Default value is 1 if nothing<br>is entered. | γ         |

#### Table 4

Test Parameters for the Bubble Point Test

#### Table 4 Continued

Test Parameters for the Bubble Point Test

| Parameter  | Contents/Range                                  | Mandatory |
|------------|-------------------------------------------------|-----------|
| Minimum BP | 400 – 6500 mbar (5.8 – 94.2 psi/                |           |
|            | 40 – 650 kPa/0.407 – 6.629 kp/cm <sup>2</sup> ) | <u>Y</u>  |
| Comments   | Optional. Editable Before/After Test            | Ν         |

<Option#> means the field name can be defined by the user – see Section 5.1.11. Option 1 is 'Filter Line' as default

The entry of minimal Bubble Point and the module factor are sufficient for a Bubble Point Test. All other data are for record-keeping purposes and are not required for the instrument to begin the test.

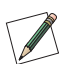

Note: When a test program is used it is not possible to change test parameters previously entered using the Test Programs screen except for the production area, filter line and housing and user defined fields.

When data input is finished touch 'OK' and a screen with an overview on all test parameters will appear. Touching 'ESC' or 'BACK' will return to the Main Menu but any data manually added in the data input screen will not be saved. Touching 'Home' button will return to the Main Menu but any data manually added in the data input screen will not be saved.

Touch the 'Start' button to start the Bubble Point Test.

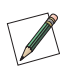

Note: If a test is already running when pressing the 'Start' button, the new test will be automatically put in a queue. The test can be observed in the list displayed in the Test Results screen and started by touching the 'Start' button.

## 7.3.5 Procedure of the Bubble Point Test

#### Manual Abort

The following automatic procedure can be aborted at any time by touching the 'Abort' button on the touch screen. When the question 'Abort test?' is answered by touching 'OK,' the screen displays 'Test result: Manual Abort' and the test result is printed. If 'Cancel' is touched the test will continue to run.

#### Pressurization and Leak Test

The upstream side of the filter is pressurized to 75% of the min BP value and stabilized for thirty seconds. The instrument then monitors the upstream pressure for a period of sixty seconds in order to determine if there are any large leaks in the system.

#### Test Phase

During the measurement phase of the test the pressure in the upstream volume of the filter system is increased in increments of 50 mbar. Between each pressure increment the inlet supply pressure is closed and pressure decay is measured over a short interval. The bubble point is identified when two sequential pressure decay values are obtained that are significantly greater than the preceding values. During the test the pressure is represented as a bar chart on the display. Touch the 'Graph' button to see a graphical display of the Bubble Point Test measurement. The y-axis shows the pressure decay per minute and the x-axis shows the pressure. For an integral filter, the bubble point will be to the right of the minimum bubble point line. A filter not meeting the test specifications will have the bubble point to the left of minimum bubble point line. To return to the test data screen from the Bubble Point Test screen, touch the 'Data' button.

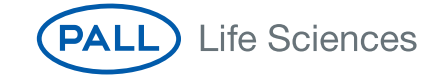

## Venting

Upon completion of the test, the filter housing is vented. The timing of the venting sequence is designed to first vent the filter through the External Vent Valve, thereby eliminating the possibility of contamination, in the form of the test liquid entering the measurement instrument. If not prevented, test liquid could enter the internal instrument valves and other sensitive components and cause malfunctions.

#### Test Result

The test result is shown on the display. "BP within limits" indicates an integral filter. "BP OUTSIDE LIMITS" may indicate that the filter element is defective, or that there is a leak in the system.

To return to the Main Menu touch the 'Main Menu' button. To conduct another Bubble Point Test and return to the Bubble Point program selection screen, touch the 'BACK' button.

The test printout shows the test parameters, the date and time and the test result.

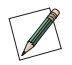

Note: Test parameter fields which are empty except filter type and wetting fluid will not appear on the printout.

The test result is also automatically saved and may be redisplayed or reprinted at another time. See Section 9 for more details. To print another copy of the test result immediately, touch the 'Print' button.

## 7.4 The Combined Forward Flow and Bubble Point Tests (FF/BP)

#### 7.4.1 Introduction

The combined Forward Flow and Bubble Point test performs a standard FF Test followed by a BP Test without the initial test for leaks.

## 7.4.2 Test Set up

A standard set up is shown in the following figure:

Figure 9

Combined Forward Flow and Bubble Point Test Standard Set-up

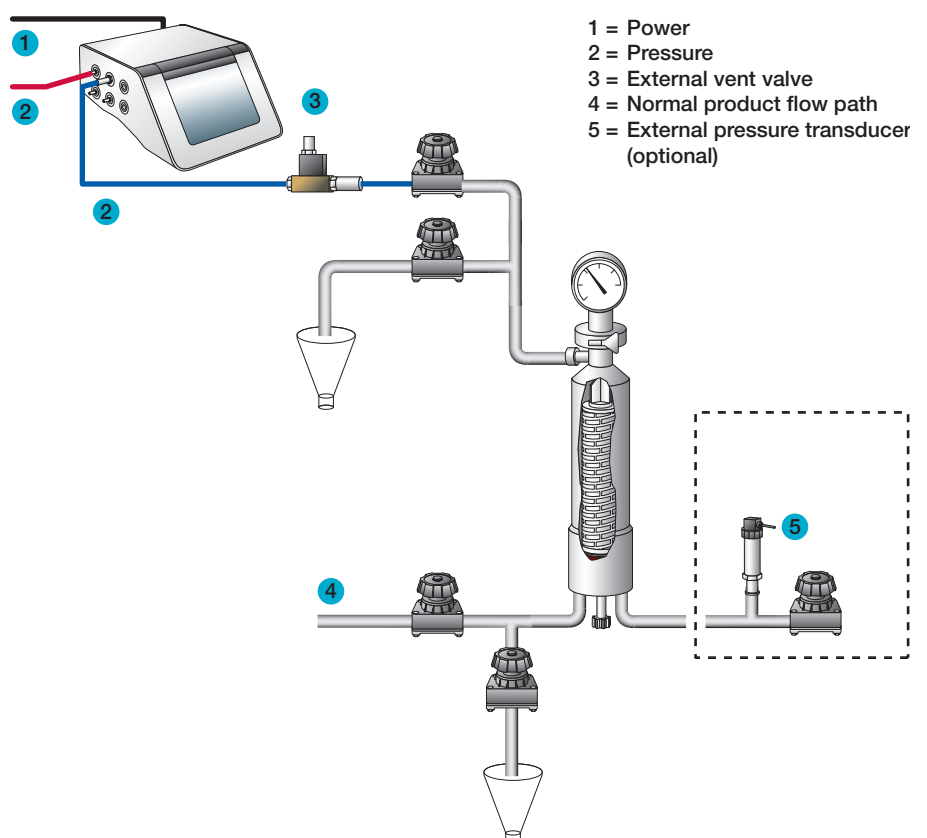

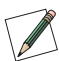

Note: The instrument should be connected to the highest point (filter vent) of the housing to avoid fluid flowing back to the instrument.

In the standard configuration the downstream side of the filter should be open to atmosphere to assure a defined differential pressure across the filter under test. If the downstream side of the filter is closed due to the specific installation it is recommended to measure the downstream pressure by an external pressure transducer connected to the instrument (see Section 5.1.7).

## 7.4.3 Test Preparation

Prior to the test, the filter cartridge or capsule should be completely wetted with a suitable test fluid. Standard wetting fluids are water or solvents for hydrophilic filters and solvent water mixtures for hydrophobic filters. For standard wetting fluids the test parameters can be obtained from the filter supplier. For non-standard wetting fluids (e.g. product) the test pressure and flow limit have to be established individually.

Wherever possible, the test assembly should be brought to ambient temperature prior to testing. Temperature shifts must be avoided during the measurement.

## 7.4.4 Input for the Combined FF and BP Test

There are two ways to conduct a FF + BP Test. One way is to recall previously stored test programs (see Test Programs, Section 8). In this case the main parameters for the filter test are filled in from the test program and must only be completed. A list of available test programs is displayed on the Main Menu screen or can be touched by the 'Test program' button on the Data Input screen which is displayed after touching the FF + BP Test button. Another method is to manually input all parameters at the beginning of each test using the data input screen. Parameters input manually at the Forward Flow Test screen are not stored for future use.

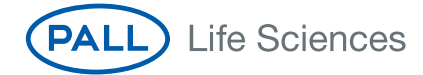

To input data touch the required box. The box will then be highlighted and a cursor will appear in it. The keyboard on the touch screen can be used like a conventional keyboard to input data. To move onto the next input box touch the required box.

## Table 5

Test Parameters for the FF + BP Test

| Parameter                | Contents/Range                                                                                                    | Mandatory |
|--------------------------|----------------------------------------------------------------------------------------------------|-----------|
| Test program name        | Test program name                                                                                                    | Ν         |
| Operator                 | Enter operator name. The name of the user logged in will be filled in automatically                                                                                                    | N         |
| Production Area          | Enter production area                                                                                                    | Ν         |
| <0ption 1>               | User defined field                                                                                                    | Ν         |
| <0ption 2>               | User defined field                                                                                                    | Ν         |
| <0ption 3>               | User defined field                                                                                                    | Ν         |
| Product Name             | Enter product name                                                                                                    | Ν         |
| Product Batch Number     | Enter product batch number                                                                                                    | N         |
| Filter Part Number       | Enter filter part number                                                                                                    | N         |
| Number of Filters        | Enter number of filters in the housing under test. The flow limit must be issued for the number of filters.                                                                                                    | N         |
| Filter Serial Number <1> | Enter filter serial number 1                                                                                                    | Ν         |
| Filter Serial Number <2> | Enter filter serial number 2                                                                                                    | N         |
| Filter Serial Number <3> | Enter filter serial number 3                                                                                                    | Ν         |
| Filter Serial Number <4> | Enter filter serial number 4                                                                                                    | Ν         |
| Filter Serial Number <5> | Enter filter serial number 5                                                                                                    | Ν         |
| Housing                  | Enter housing name                                                                                                    | N         |
| Wetting Liquid           | Enter wetting liquid. The flow limit must be issued for this wetting liquid                                                                                                    | N         |
| Test Gas                 | Enter test gas                                                                                                    | N         |
| Pre-stab. Pressure       | Enter pre stabilization pressure.<br>50 – 6500 mbar (0.725 – 94.2 psi/<br>5 – 650 kPa/0.05 – 6.629 kp/cm <sup>2</sup> ).<br>Usually the test pressure if not specified<br>different. If 0 is entered the step will<br>be skipped. | Ν         |
| Pre-stab. Time           | 0 - 9999 seconds. If 0 is entered the step will be skipped                                                                                                    | N         |
| Test Pressure            | 50 – 6500 mbar (0.725 – 94.2 psi/<br>5 – 650 kPa/0.05 – 6.629 kp/cm <sup>2</sup> )                                                                                                    | γ         |
| Test Time                | 100 – 9999 seconds or AUTO                                                                                                    | Y         |
| Flow Limit               | 0.1 – 1000 mL/min                                                                                                    | Y         |
| Maximum Pressure         | Enter max pressure for the system. This is set to line pressure when nothing is entered                                                                                                    | N         |
| Minimum BP               | 400 – 6500 mbar                                                                                                    | Υ         |
| Comments                 | Optional. Editable Before/After Test                                                                                                    | Ν         |

<Option#> means the field name can be defined by the user – see Section 5.1.11. Option 1 is 'Filter Line' as default.

The entry of the test pressure, the test time, the max flow and the minimal Bubble Point are sufficient for a FF + BP Test. All other data are for record-keeping purposes and are not required for the instrument to begin the test.

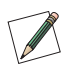

Note: When a test program is used it is not possible to change test parameters previously entered using the Test Programs screen except for the production area, filter line and housing und user defined fields.

When data input is finished touch 'OK' and a screen with an overview on all test parameters will appear. Touching the 'Home' button will return to the Main Menu but any data manually added in the data input screen will not be saved.

Touch the 'Start' button to start the FF + BP Test

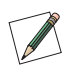

Note: If a test is already running when pressing the 'Start' button, the new test will be automatically put in a queue. The test can be observed in the list displayed in the Test Results screen and started by touching the 'Start' button.

## 7.4.5 Procedure of the Combined FF and BP Test

## Manual Abort

The following automatic procedure can be aborted at any time by touching the 'Abort' button on the touch screen. When the question 'Abort test?' is answered by touching 'OK,' the screen displays 'Test result: Manual Abort' and the test result is printed. If 'Cancel' is touched the test will continue to run.

## Test Phase

The instrument performs the Forward Flow Test and after the housing is vented, the Bubble Point Test then follows. See Sections 7.1 and 7.3 for further details of the procedures of these tests. If the Forward Flow Test fails the Bubble Point Test is not performed.

## Venting

Once the test is finished, the filter housing is vented. The timing of the venting sequence is designed to first vent the filter through the External Vent Valve, thereby eliminating the possibility of contamination in the form of the test liquid entering the measurement instrument. If not prevented, the test liquid could enter the internal instrument valves and other sensitive components and cause malfunctions.

#### Test Results

The Forward Flow Test results are displayed on the screen and printed out after the Forward Flow Test is complete. The screen then displays the progress of the Bubble Point Test. After completion of the Bubble Point Test, the test results are printed out.

When the Bubble Point Test is completed the Forward Flow Test results can be viewed by touching the 'Select FF' button. To return to the Bubble Point Test touch the 'Select BP' button. "Flow within limits" and "BP within limits" indicates an integral filter. "FLOW TOO HIGH" or "FLOW OUTSIDE LIMITS" and "BP OUTSIDE LIMITS" may indicate a defective filter. To return to the Main Menu touch the 'Main Menu' button. To run another combined Forward Flow and Bubble Point Test and to return to the program selection screen touch the 'BACK' button.

The test printout shows the test parameters, the date and time and the test result.

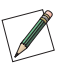

Note: Test parameter fields which are empty except filter type, wetting fluid and test gas will not appear on the printout.

The test result is also automatically saved and may be redisplayed or reprinted at another time. See Section 9. To reprint the test result, touch the 'Print' button.

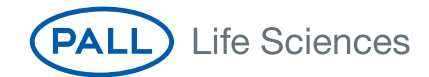

## 7.5 Leak Test

## 7.5.1 Introduction

The Leak Test function of the instrument allows an operator to test volumes such as tanks or bags for leaks.

The algorithm is based on flow measurement using a similar method to the algorithm used for the Forward Flow test function. The instrument pressurizes the volume to the test pressure and then records any pressure loss due to a leak. If it detects a pressure loss the system refills the volume with gas to maintain the test pressure and measures the amount of gas required to achieve this. The amount of gas required for refilling the volume is equivalent to the gas loss due to a leak.

## 7.5.2 Limitations

The sensitivity of a leak test depends on a pressure change caused by a leak and is strictly dependant on the size of the volume which is under test.

As general rule a leak which is greater than 0.05% of the volume can be detected.

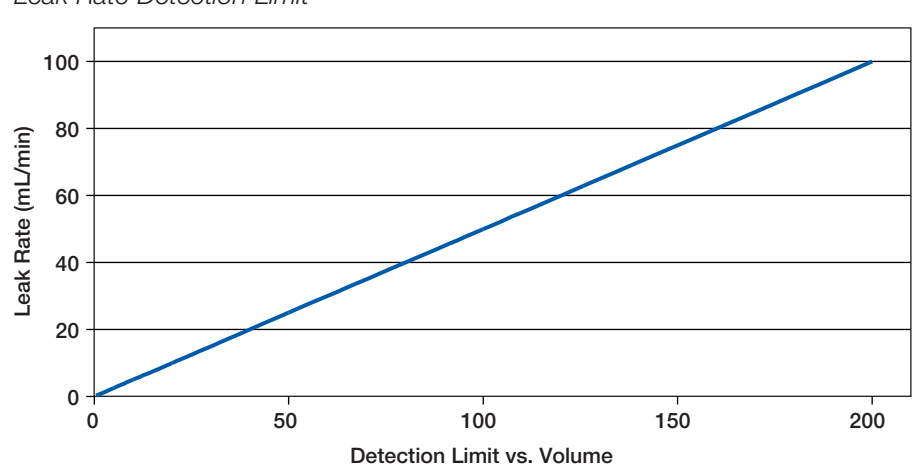

Figure 10 Leak Rate Detection Limit

As shown in the figure, the larger the volume, the less sensitive is the leak test. This is typical for any leak test based on the pressure change in a volume caused by a leak. Theoretically larger volumes can be tested but it should be regarded that with increasing volume the sensitivity of the test is decreasing and the pressurization time will increase significantly, depending on the test pressure and the line pressure. For larger volumes (> 50 liters) a long term pressure decay test might be more useful.

As with all pressure measurements the pressure can be influenced by temperature changes. To avoid false measurements the tests should be carried out under stable temperature conditions.

#### 7.5.3 Conversion of pressure decay limits to leak rates limit.

For leak tests pressure decay limits are often used to define the PASS/FAIL criteria. These limits can easily be converted into equivalent leak rates for flow measurement.

The basic equation for this is:

Leak rate (mL/min) =  $\frac{Max \text{ pressure decay (mbar) x Volume (mL)}}{Test time (minutes) x 1000}$ 

(1000 = 1000 mbar absolute pressure)

or if the pressure unit is psi;

Leak rate (mL/min) =  $\frac{Max \text{ pressure decay (psi) x Volume (mL)}}{Test time (minutes) x 14.5}$ 

(14.5 = 14.5 psi absolute pressure)

In the figure the leak rate limits for a max pressure decay of 2 mbar (0.029 psi)/ 10 minutes and 5 mbar (0.0715 psi)/10 minutes is shown for volumes from 0 to 200 liters.

#### Figure 11

Pressure Decay to Leak Rate Conversion

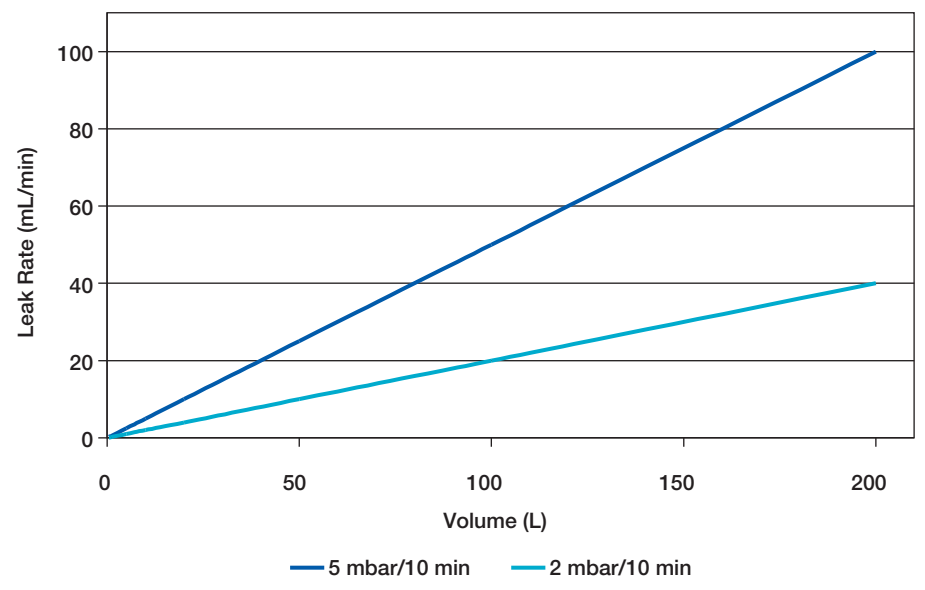

## 7.5.4 Test Set Up

The test set up is shown in the following figure:

#### Figure 12

Leak Test Set-up

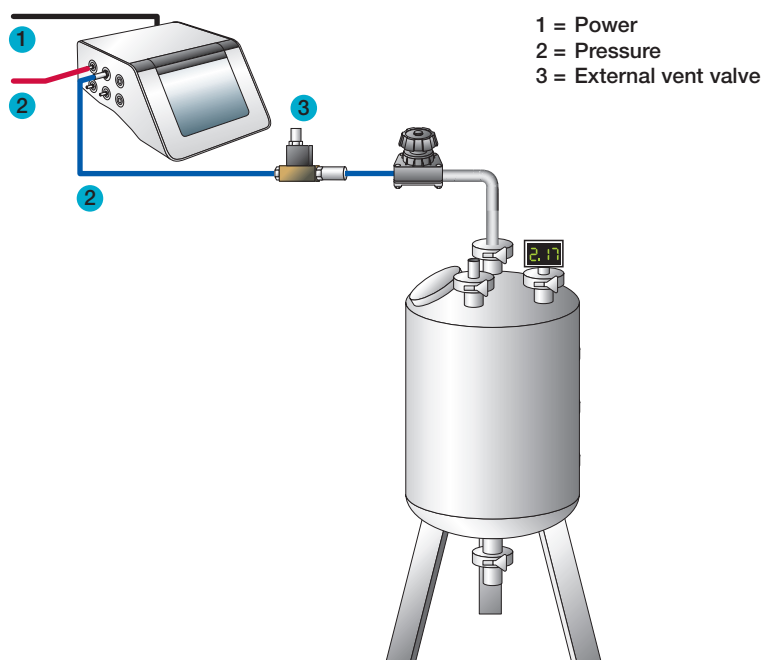

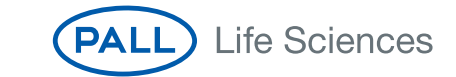

Prior to the test, the test assembly should be brought to the ambient temperature and temperature shifts should be avoided during the test.

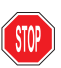

Warning: Check that the test pressure does not exceed the maximum pressure rating of the volume under test.

#### 7.5.5 Input for the Leak Test

There are two ways to conduct a Leak Test. One way is to recall previously stored test programs. (See Test Programs, Section 8). In this case the main parameters for the filter test are filled in from the test program and must only be completed. A list of available test programs is displayed on the Main Menu Screen or can be selected by the 'Test program' button on the Data Input screen which is displayed after touching the Leak Test button. Another method is to manually input all parameters at the beginning of each test using the data input screen. Parameters input manually at the Forward Flow Test screen are not stored for future use.

To input data touch the required box. The box will then be highlighted and a cursor will appear in it. The keyboard on the touch screen can be used like a conventional keyboard to input data. To move onto the next input box touch the required box

#### Table 6

Test Parameters for the Leak Test

| Parameter            | Contents/Range                                                                                                    | Mandatory |
|----------------------|----------------------------------------------------------------------------------------------------|-----------|
| Test Program Name    | Test program name                                                                                                    | N         |
| Operator             | Enter operator name. The name of the user logged in will be filled in automatically                                                                                                    | N         |
| Production Area      | Enter production area                                                                                                    | N         |
| <0ption 1>           | User-defined field                                                                                                    | Ν         |
| <0ption 2>           | User-defined field                                                                                                    | N         |
| <0ption 3>           | User-defined field                                                                                                    | N         |
| Product Name         | Enter product name                                                                                                    | N         |
| Product Batch Number | Enter product batch number                                                                                                    | N         |
| Vessel ID            | Enter description of volume under test                                                                                                    | N         |
| Pre-stab. Pressure   | Enter pre-stabilization pressure.<br>50 - 6500 mbar. (0.725 - 94.2 psi:<br>5 - 650 kPa: 0.05 - 6.629 kp/cm <sup>2</sup> )<br>Usually the test pressure if not specified<br>different.If 0 is entered the step will<br>be skipped. | Ν         |
| Pre-stab. Time       | 0 – 9999 seconds If 0 is entered the step will be skipped                                                                                                    | N         |
| Test Pressure        | 50 - 6500 mbar. (0.725 - 94.2 psi:<br>5 - 650 kPa: 0.05 - 6.629 kp/cm <sup>2</sup> ).<br>The pressure of the system under test<br>must not be exceeded.                                                                           | Y         |
| Test Time            | 100 – 9999 seconds                                                                                                    | γ         |
| Flow Limit           | 0.1 – 1000 mL/min                                                                                                    | γ         |
| Comments             | Optional. Editable Before/After Test                                                                                                    | Ν         |

<Option#> means the field name can be defined by the user – see section 5.1.11.

The entry of the test pressure, the test time and the max flow is sufficient for a Leak Test. All other data are for record-keeping purposes and are not required for the instrument to begin the test.

A minimum test time of 600 seconds is recommended. If a bag is under test, it may be necessary to extend the test time to 900 seconds because after pressurization the bag can expand slowly to reach its final volume under pressure and the instrument can interpret this expansion as flow.

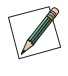

Note: The Auto test time function available for FF tests and WIT tests is disabled as it can lead to false failures.

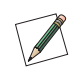

Note: When a test program is used it is not possible to change test parameters previously entered using the Test Programs screen except for the production area, filter line and housing and user defined fields.

When data input is finished touch 'OK' and a screen with an overview on all test parameters will appear. Touching the 'Home' button will return to the Main Menu but any data manually added in the data input screen will not be saved. Touch the 'Start' button to start the Leak Test.

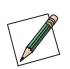

Note: If a test is already running when pressing the 'Start' button, the new test will be automatically put in a queue. The test can be observed in the list displayed in the Test Results creen and started by touching the 'Start' button.

## 7.5.6 Procedure of the Leak Test

#### Manual Abort

The following automatic procedure can be aborted at any time by touching the 'Abort' button on the touch screen. When the question 'Abort test?' is answered by touching 'OK,' the screen displays 'Test result: Manual Abort' and the test result is printed. If 'Cancel' is touched the test will continue to run.

#### Pressurization to Set Test Pressure

The instrument increases the test pressure in the volume under test. The build-up is displayed by means of a bar chart. The scale ranges from 0 - 150% where 100% corresponds to the entered test pressure.

#### Stabilization of Test Pressure=

When the preset test pressure is reached (100%), pressure stabilization commences. The stabilization time is automatically controlled by the equipment, and finishes as soon as the flow has stabilized within defined limits. This means automatically reduced stabilization times which are often below five minutes. Prolonged stabilization times depend on various parameters including thermal stabilization. If the system is not stable within 15 minutes an error message appears.

#### Test Phase

Once the stabilization phase is complete, the test phase commences. The test pressure, test time and measured flow are displayed as bar charts. The 100% marks correspond to the test pressure, maximum test time and maximum allowed flow.

The flow bar shows the average flow value for the previous 150 seconds. During the first 150 seconds the instrument uses values measured during the stabilization time to calculate the average flow. The measured flow, test time and test pressure are also displayed numerically on the screen. Touch the 'GRAPH' button to see a graphical display of the flow measurement. The flow displayed on the graph corresponds to the bar chart and is the average value for the previous 150 seconds. To return to the test data screen from the Leak Test graphical display screen touch the 'Data' button.

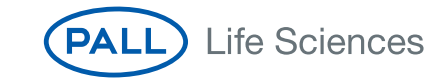

## Venting

Once the test is complete, the vessel is vented. The timing of the venting sequence is designed to first vent the filter through the external vent valve, thereby eliminating the possibility of contamination, in the form of liquid entering the measurement instrument. If not prevented, liquid could enter the internal instrument valves and other sensitive components and cause malfunctions. The external vent valve connector should not be inserted or removed while the measurement instrument is turned on, to prevent the possibility of damaging the instrument due to electrical transients.

#### Test Result

The test result is shown on the display.

If the instrument is not able to detect a pressure loss in the volume or the leak rate is too small to be detected by the instrument, it will report "NO LEAK DETECTABLE" or "FLOW WITHIN LIMITS" as the result.

If the instrument can measure a flow rate but it is below the limit entered the result will be a "PASS". If the leak rate is above the limit it will be a "FAIL".

The test printout shows the test parameters, the date and time and the test result.

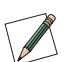

Note: Test parameter fields which are empty except 'Test Item' will not appear on the printout.

The test result is also automatically saved and may be redisplayed or reprinted at another time. See Section 9.

To return to the Main Menu touch the 'Main Menu' button.

To repeat or conduct another Leak Test and return to the Leak Test program selection screen touch the 'BACK' button.

To print another copy of the test result, touch the 'PRINT' button.

#### 7.6 Pressure Decay Test

#### 7.6.1 Introduction

The pressure decay test is designed as alternative method for leak testing more applicable for vessels with volumes greater than 50 liters.

The test is not recommended for use as a filter integrity test since the size of the upstream volume is not measured and consequently the test result can be inaccurate.

#### 7.6.2 Test Set-up

The test set up is shown in the following figure:

Figure 13 Pressure Decay Test Set-up

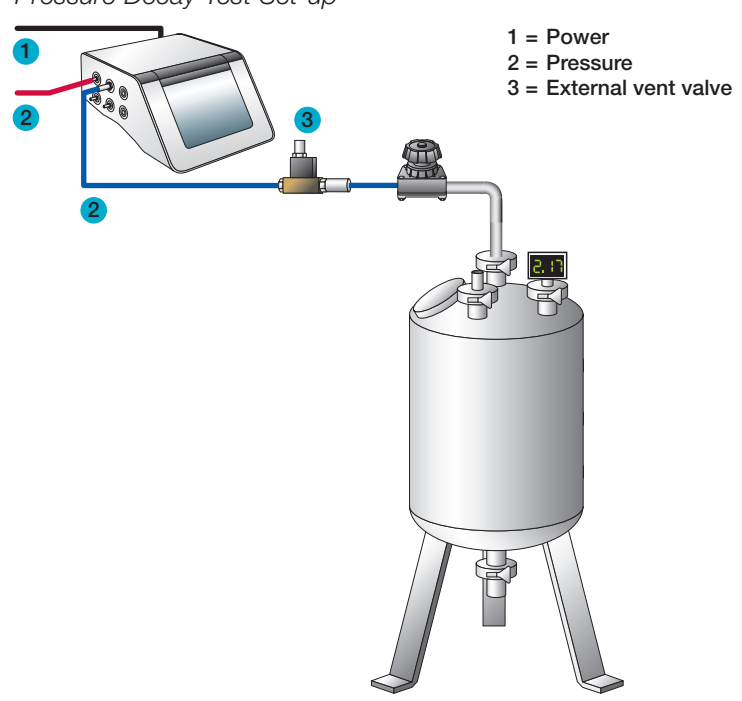

Prior to the test, the test assembly should be brought to the ambient temperature and temperature shifts should be avoided during the test.

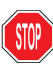

Warning! Important: Check that the test pressure does not exceed the maximum pressure rating of the volume under test.

#### 7.6.3 Input for the Pressure Decay Test

There are two ways to conduct a Pressure Decay Test. One way is to recall previously stored test programs. (See Test Programs, section 8). In this case the main parameters for the test are filled in from the test program and the rest of the data must only be completed. A list of available test programs is displayed on the Main Menu Screen or can be selected by the 'Test program' button on the Data Input screen which is displayed after touching the Pressure Decay Test button. Another method is to manually input all parameters at the beginning of each test using the data input screen. Parameters input manually at the Pressure Decay Test screen are not stored for future use.

To input data touch the required box. The box will then be highlighted and a cursor will appear in it. The keyboard on the touch screen can be used like a conventional keyboard to input data. To move onto the next input box touch the required box.

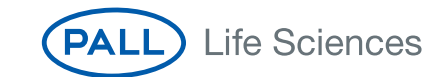

#### Table 7

Test Parameters for the Pressure Decay Test

| Parameter              | Contents/Range                                                                                                    | Mandatory |
|------------------------|----------------------------------------------------------------------------------------------------|-----------|
| Test Program Name      | Test program name                                                                                                    | N         |
| Operator               | Enter operator name. The name of the user logged in will be filled in automatically                                                                                  | N         |
| Production Area        | Enter production area                                                                                                    | Ν         |
| <0ption 1>             | User defined field                                                                                                    | Ν         |
| <0ption 2>             | User defined field                                                                                                    | N         |
| <0ption 3>             | User defined field                                                                                                    | N         |
| Product Name           | Enter product name                                                                                                    | N         |
| Product Batch Number   | Enter product batch number                                                                                                    | N         |
| Vessel ID              | Enter description of volume under test                                                                                                    | N         |
| Pre-stab. Pressure     | Enter pre stabilization pressure.<br>50 - 6500 mbar (0.725 - 94.2 psi:<br>5 - 650 kPa: 0.05 - 6.629 kp/cm <sup>2</sup> .<br>If 0 is entered the step will be skipped | N         |
| Pre-stab. Time         | 0 – 9999 seconds. If 0 is entered the step will be skipped                                                                                                    | N         |
| Test Pressure          | 50 - 6500 mbar (0.725 - 94.2 psi:<br>5 - 650 kPa: 0.05 - 6.629 kp/cm <sup>2</sup> ).<br>The pressure of the system under test<br>must not be exceeded                | Y         |
| Stabilization Time     | 100 – 9999 seconds                                                                                                    | Y         |
| Test Time              | 100 – 9999 seconds                                                                                                    | Y         |
| Maximum Pressure Decay | 1 – 6500 mbar                                                                                                    | Y         |
| Comments               | Optional. Editable Before/After Test                                                                                                    | Ν         |
|                        |                                                                                                    |           |

<Option#> means the field name can be defined by the user – see Section 5.1.11.

The entry of the test pressure, the stabilization time, the test time and the max pressure decay is sufficient for a pressure decay test. All other data are for record-keeping purposes and are not required for the instrument to begin the test.

A minimum stabilization and test time of 600 seconds is recommended. For bags it may be useful to extend the stabilization time to 900 seconds because after pressurization the bag can expand slowly to reach its final volume under pressure and the instrument can interpret this as flow.

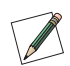

Note: The Auto test time function available for FF-tests and WIT tests is disabled as it might lead to false failures.

When a test program is used it is not possible to change test parameters previously entered using the Test Programs screen except for the production area and user defined fields.

When data input is finished touch 'OK' and a screen with an overview on all test parameters will appear. Touching 'Home' button will return to the Main Menu but any data manually added in the data input screen will not be saved.

Touch the 'Start' button to start the Pressure Decay Test.

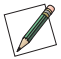

Note: If a test is already running when pressing the 'Start' button, the new test will be automatically put in a queue. The test can be observed in the list displayed in the Test Results screen and started by touching the 'Start' button.

## 7.6.4 Procedure of the Pressure Decay Test

#### Manual Abort

The following automatic procedure can be aborted at any time by touching the 'Abort' button on the touch screen. When the question 'Abort test?' is answered by touching 'OK,' the screen displays 'Test result: Manual Abort' and the test result is printed. If 'Cancel' is touched the test will continue to run.

#### Pressurization to Set Test Pressure

The instrument builds up the test pressure in the volume under test. The build up is displayed by a bar chart. The scale ranges from 0 - 150% where 100% corresponds to the entered test pressure.

#### Stabilization of Test Pressure

When the preset test pressure is reached (100%), pressure stabilization commences. The stabilization time is automatically controlled by the equipment.

#### Test Phase

Once the stabilization phase is complete, the test phase commences. The test pressure, test time and measured pressure decay are displayed as bar charts. The 100% marks correspond to the test pressure, maximum test time and maximum allowed pressure decay.

The pressure decay bar shows the pressure decay measured since the start of the measuring phase. The measured pressure decay, test time and test pressure are also displayed numerically on the screen. Touch the 'GRAPH' button to see a graphical display of the pressure decay measurement. If the volume under test does not meet the test specifications, the measured pressure decay line will increase above the pass limit line before the end of the test. To return to the test data screen from the Leak Test graphical display screen touch the 'Data' button.

#### Venting

Once the test is complete, the vessel is vented. The timing of the venting sequence is designed to first vent the vessel through the external vent valve, thereby eliminating the possibility of contamination, in the form of liquid entering the measurement instrument. If not prevented, liquid could enter the internal instrument valves and other sensitive components and cause malfunctions. The external vent valve connector should not be inserted or removed while the measurement instrument is turned on, to prevent the possibility of damaging the instrument due to electrical transients.

#### Test Result

The test result is shown on the display.

If the instrument measures a pressure decay below the limit entered the result will be a "PASS". If the pressure decay is above the limit it will be a "FAIL".

The test printout shows the test parameters, the date and time and the test result.

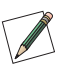

Note: Test parameter fields which are empty except 'Test Item' will not appear on the printout.

The test result is also automatically saved and may be redisplayed or reprinted at another time. See Section 9.

To return to the Main Menu touch the 'Home' button. To repeat or conduct another Leak Test and return to the Leak Test program selection screen touch the 'BACK' button. To print another copy of the test result, touch the 'PRINT' button.

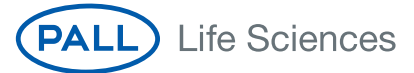

# 8. Test Programs

For filters that are tested repeatedly using the same test parameters or where it is required to restrict the input of test parameters by operators, these test parameters can be stored in a Test Program that can be recalled at the start of each test.

## 8.1 Creating Test Programs

To create a new test program, touch 'Test Programs' from the Main Menu screen.

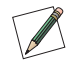

Note: Level 2 Access is required for this activity. The initial password is 'pall'. For details see Section 6.

Select the type of test:- Forward Flow (FF), Bubble Point (BP), Combined Forward Flow and Bubble Point (FF/BP), Water Intrusion (WIT) , Leak Test (LT) or Pressure Decay Test (PD) – for the test program.

Alternatively test programs can be created from the data entry screen of the required test, where a 'Test program' button is also available. In this case the test type is pre-selected from the data entry screen.

The single arrow key will refresh the screen to show the next test programs and the double arrow will move the selection up or down 25 test programs.

- Touch the 'Edit' button to move into the Test Program Input screen.
- In the Test Program Input screen touch a test data input box to highlight. A cursor will appear in the box and the keyboard on the touch screen can be used as a conventional keyboard to input data. To proceed to the next data input box touch the required box.

A unique name is mandatory for each test program.

## 8.2 Editing Test Programs

To edit a test program touch 'Test Programs' from the Main Menu screen.

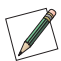

Note: Level 2 Access is required for this activity. The initial password is 'pall'. For details see Section 6.

The test programs are listed by test type. Select the test type and then the test program from the list displayed. Then touch 'OK'. The single arrow key will refresh the screen to show the next test programs and the double arrow will move the selection up or down 25 test programs. Touch the 'Edit' button to move into the Test Program Input screen.

In the Test Program Input screen edit the test parameters by touching the data input box to highlight it. A cursor will appear in the box and the keyboard on the touch screen can be used like a conventional keyboard to input data. To proceed to the next data input box simply touch it. If the data entry is completed, touch OK.

## 8.3 Deactivating Test Programs

Deactivated Test Programs are no longer visible in the Test Programs menu or available to users when starting a test. However, deactivated Test Programs are stored in the instrument memory as part of the audit trail. To deactivate a test program touch 'Test Programs' from the Main Menu screen. The test programs are protected by password or Level 2 Access is required when logged in so that only authorized personnel can delete or deactivate test programs.

The test programs are listed by test type. Select the test type and then select the test program from the list. The single arrow key will refresh the screen to show the next ten test programs and the double arrow will move the selection up or down 25 test programs. Touch the 'Clear' button to deactivate the test program. The test program will be deactivated when the test program menu is exited. To return to the Main Menu touch the 'Home' button.

#### 8.4 Printing Test Programs

To print test programs touch the 'Print all' button. The instrument will print all test programs of the selected test option. The printing can be aborted at any time.

If there is no test program stored for the selected test option the 'Print all' button is grayed out.

For printing one test program only select the program from the list and then touch the 'Print' button. It can be selected if the actual version is printed or the printout includes the history of the program starting with the initial version, the list of all changes and the actual version at the end.

# 9. Recall of Stored Test Results

The instrument automatically stores all generated test results. To redisplay or reprint a test result that has been saved touch the 'Test Results' button in the Main Menu screen.

Test results are initially displayed sorted by date/time when the test was performed.

#### 9.1 Searching a Test Result

Touching a Test Type button displays only the test results of the selected test type.

## 9.2 Advanced Search

The advanced search function enables further searches to be carried out in pre-selected test results. After selecting the test type and for example the filter type, the search may be narrowed further by the use of additional search criteria.

## 9.3 Reprint of a Test Result

A test result can be selected from the list and reprinted on an active printer.

## 9.4 Electronic Signature

Electronic signatures can be added to a test result. For an electronic signature this function must be activated in Access Management (see Section 6.6) and a user list must exist.

## 10. Maintenance

Routine maintenance of the instrument is essential to ensure extended operation. This includes testing of the internal component and connections, changing the printer paper and cleaning the External Vent Valve.

These operations can be carried out by the user and are described in the following section. When properly operated, the instrument is protected against any contamination of the components by a special easy maintenance construction, an internal filter and an External Vent Valve. Additional maintenance or repair work should not be undertaken by the user. For all repairs the equipment must be serviced by Pall approved service engineers. We recommend that the equipment undergoes a full service every three years by Pall, during which all components are cleaned and checked and a recalibration is carried out. A calibration is recommended at least every 12 months. This can be performed locally on site or at an approved Pall service center.

The maintenance functions are available from the Tools screen which can be recalled by touching the <Tools> button on the left side on every screen.

## 10.1 Self Test

This button starts a Self Test of the instrument which is usually performed when the instrument is switched on.

## 10.2 Flow Check

## 10.2.1 Introduction

This function allows checking the flow measurement function of the instrument.

A Palltronic Flow Check II unit can be purchased separately as an optional accessory (Pall part number FC02, FC02M or FC02H). The Palltronic Flow Check II unit is recommended for performing a fast and simple function test. This test can be

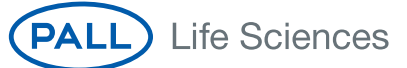

performed regularly to show that the flow measurement function of an instrument is working correctly. The Palltronic Flow Check II unit contains a capillary with a certified flow. The capillary is protected by a Pall Gaskleen® filter. The Palltronic Flow Check II unit can be connected to an integrity test instrument and the flow through the capillary measured to show that there is no major deviation in the flow measurement capability of the instrument.

## 10.2.2 Test Preparation

Connect the Palltronic Flow Check II unit to the OUT port of the instrument. The test assembly should be brought to room temperature before conducting a Flow Check test.

The test set up is shown in the following figure:

## Figure 14

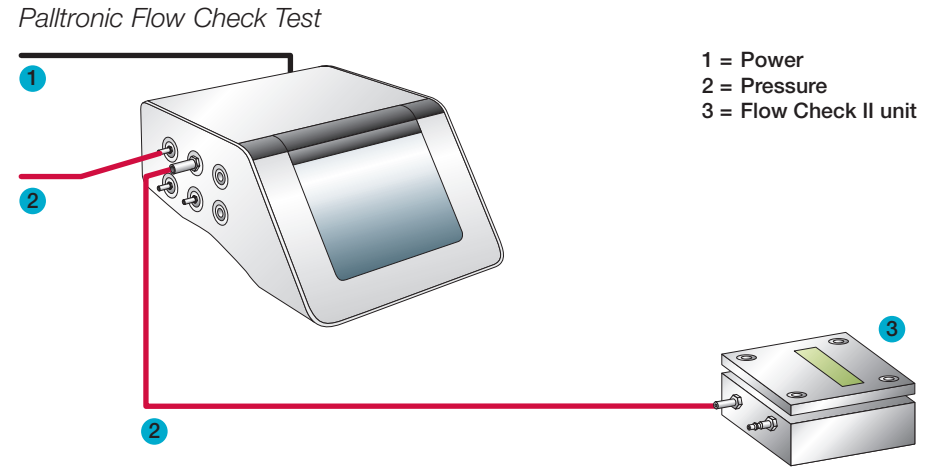

## 10.2.3 Input for the Flow Check Test

After selection of the Flow Check test from the Main Menu the Flow Check screen appears. Touch the data entry box required. A cursor will then appear and the keyboard on the screen can be used as a conventional keyboard to input data. To move onto the next input box touch the relevant box on the screen. The arrow and delete keys ('Del' and 'Del Line') can be used to edit text that has already been entered into a data input box. For a standard Palltronic Flow Check II unit the parameters are:

Test Pressure: 2000 mbar (29.0 psi)

Test Time: 600 seconds

The certified forward flow rate for the Palltronic Flow Check II unit is printed on a tag on the instrument. A 'Start' button will appear on the screen automatically when the expected flow value has been entered. Touch the 'Start' button to start the Flow Check test.

## 10.2.4 Procedure of the Flow Check Test

### Manual Abort

The following automatic procedure can be aborted at any time by touching the 'Abort' button on the touch screen. When the question 'Abort test?' is answered by touching 'OK,' the screen displays 'Test result: Manual Abort' and the test result is printed. If 'Cancel' is touched the test will continue to run.

## Pressurization to Set Test Pressure

The instrument pressurizes the Flow Check II unit. The pressure build-up is displayed by a bar chart. The scale ranges from 0 - 200% where 100% corresponds to the entered test pressure.

## Stabilization of Test Pressure

When the preset test pressure is reached (100%), pressure stabilization commences. The stabilization time is automatically controlled by the equipment, and finishes as soon as the flow has stabilized within defined limits. The automated control can provide reduced stabilization times, which are often below five minutes. Prolonged stabilization times depend on various parameters including thermal stabilization. If the system is not stable within 15 minutes an error message appears.

## Measurement Phase

Once the stabilization phase is complete, the test phase commences. The test pressure, test time and measured flow are displayed as bar charts. The 100% marks correspond to the set test pressure, test time and expected flow. The flow bar shows the average flow value for the previous 150 seconds. During the first 150 seconds the instrument uses values measured during the stabilization time to calculate the average flow. The measured flow, test time and test pressure are also displayed numerically on the screen. Touch the 'Graph' button to see a graphical display of the flow measurement. The flow displayed on the graph corresponds to the bar chart and is the average value for the previous 150 seconds.

To return to the test data screen from the Graph screen touch the 'Diagram' button. Once the test is complete the Palltronic Flow Check II unit is vented.

## Test Result

The measured flow is displayed on the screen and on the test printout together with the percentage deviation. Under stable test conditions and using a Palltronic Flowstar instrument the reported flow value should be within  $\pm$  5% of the certified flow value. In the event of results outside this limit the test should be repeated. If further results outside this limit are obtained, contact your local Pall office or Pall distributor.

## 10.3 Printer Test

This function generates a test printout on all activated printers.

## 10.4 Network Test

This function allows testing the network connection of the instrument. A 'Ping' is sent to a defined IP address and the instrument waits for a reply.

## 10.5 Cleaning

The correct set up and operation avoids the contamination of the instrument with wetting fluid or product. The final phase of a standard test sequence includes venting through the External Vent Valve and a venting algorithm to prevent reverse airflow. If such a contamination occurs despite these precautions there are two options to clean the parts potentially contaminated inside of the instrument.

## 10.5.1 Air Clean

The Air Clean function automatically cycles a flow of air through the instrument to flush out any contaminants that may have inadvertently entered the instrument through the Air Out port. In order to circulate the air completely through the test instrument, open the instrument 'OUT' port e.g. using a male Stäubli to Tri-clamp adapter. Touch 'Air Clean 1' from the Cleaning Menu, followed by touching 'Start Air Clean'.

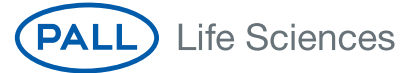

To flush the area between the OUT port and the Vent connect an clean empty volume to the OUT port and touch 'Start Air Clean 2'.

The Air Clean lasts a maximum of ten minutes, and can be stopped at any time by touching the 'Abort' button.

## 10.5.2 Wet Clean

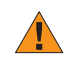

Important: Ensure that the instrument is connected to the power supply and the pneumatic supply before starting the wet clean function.

The Wet Clean function allows to flush the area between OUT port and the Vent by fluid. Touch 'Wet Clean' from the Cleaning Menu followed by Start. Connect the fluid supply to the vent and a male Stäubli fitting to the OUT port to collect the fluid coming out of the instrument. The external vent valve can be included in the cleaning cycle, for this the open Stäubli fitting should be connected to the out port of the external vent valve.

The fluid can then be introduced to the instrument by a syringe, a pump or by gravity. Note that the fluid will come out of the OUT port.

- Neutral cleaning agents are recommended for this purpose.
- The cleaning agent should be removed by water and flushed out.
- At the end the fluid should be drained through the vent port. This can be enforced by connecting air pressure to the OUT.

The wet clean should be followed by a dry clean as described above.

#### 10.6 Status Log

This function copies the instrument status on to a USB flash drive. This can be useful for the analysis of failures.

Insert a USB flash drive in the connection in front of the printer before starting the status log.

#### 10.7 Screen Adjustment

In the case of a screen misalignment this function enables the screen to be realigned. The screen displays four crosses in the four corners, and one in the middle of the screen. Follow the instructions on the screen.

#### 10.8 Changing the Printer Paper

The printer paper should be changed as soon as a red edging appears. The integral thermal printer requires thermal paper rolls 112 mm (4.4 inch) wide with a maximum outer diameter of 50 mm (2.0 inch). Note that the lifetime of the printout is dependent on the paper quality and the storage conditions before and after use. Printouts should be stored at ambient temperature and in the dark.

To change the printer roll lift the top cover of the instrument. Lift the small lever at the right side of the printer and remove the old paper roll, pulling any remaining paper out of the guide. Push the end of the paper as far as possible into the paper guide. If the paper is far enough into the paper guide, the printer will start feeding. Put the lever back into its position and insert the paper roll spindle into the paper roll and place the paper roll in the holder.

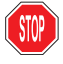

Warning: Take care when operating the printer during paper change to avoid trapping loose clothing. The paper cutter is sharp – avoid touching the cutter.

## 10.9 Cleaning the External Vent Valve

After heavy usage the External Vent Valve may become contaminated. In this case, the following procedure should be followed in order to clean the valve.

Switch off and unplug the instrument.

- 1. Unplug the External Vent Valve from the instrument.
- 2. Remove the coil and cable assembly (1) by removing the cap nut (2) using a 13 mm spanner (wrench) and then slide the coil off the valve stem (3).
- 3. Remove the spring washer (4). Remove the valve stem (3) from the valve block (5) using a 14 mm spanner (wrench). Clean the valve seat (6) and all other contaminated parts using a clean lint free cloth slightly wetted with an ammonia and water solution or glass cleaner.
- 4. If possible, place the valve seat in an ultrasonic bath with Decon<sup>™</sup> 90 or other appropriate cleaning agent for five minutes, then rinse with clean water.
- 5. Ensure that all parts of the valve are dry and reassemble. If the external valve requires further servicing or repair contact your local Pall office or distributor.

## Figure 15

Cleaning the External Vent Valve

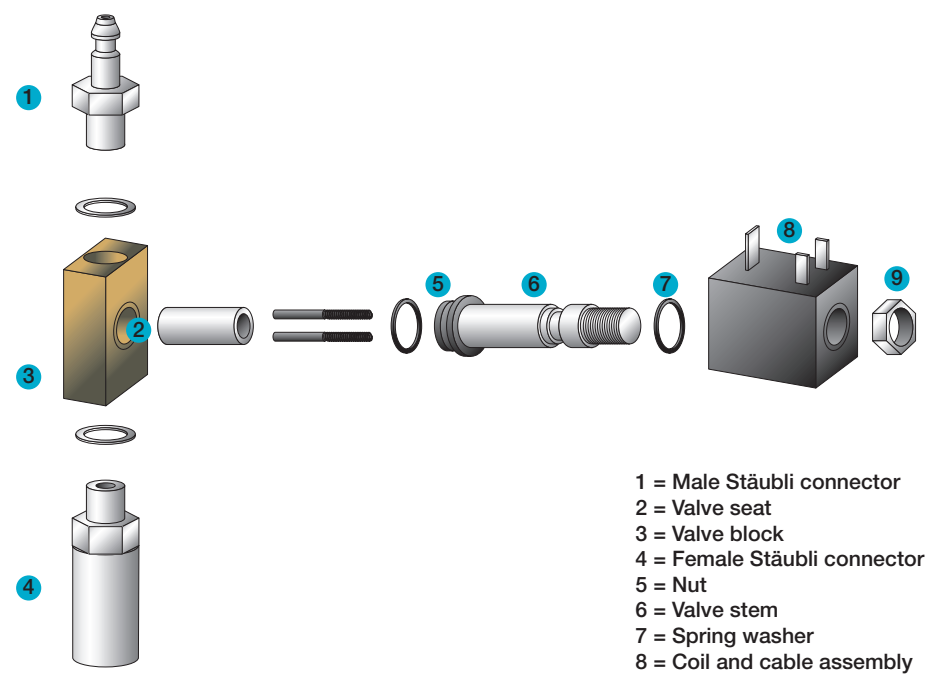

## 10.10 Cleaning the Instrument

The touch screen should be cleaned using a soft cloth. A neutral detergent or alcohol may be used if necessary. The Touch Screen Protector that is included with the instrument is intended to prevent heavy objects from damaging the screen when not in use.

The instrument can also be cleaned using a soft cloth and a neutral detergent or alcohol solution. Do not use abrasive cleaning agents.

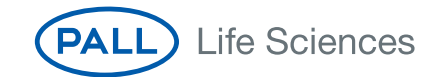

## 11. Data Transfer

The instrument offers the option to transfer data between multiple instruments and to transfer data from the instrument to a network location. This section covers data transfer operations.

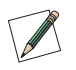

Note: Level 3 Access is required for this activity. The initial password is 'pall'. For details see Section 6.

## 11.1 Backup

For backup, the data can be transferred from the instrument to a USB flash drive or to a network location.

For a backup to a network a destination folder on the target network location has to be defined and selected.

The data will be stored as Portable Document Format (PDF) files.

The file name is created by the instrument and includes the test type followed by the test date in the format YYYYMMDD.

Two additional identifiers ID1 and ID2 can be selected from the test parameter entry:

- Program name
- Production area
- Product name
- Product batch number
- Filter type (will be replaced by <Test item> for leak and pressure decay test)

At the end there is an indicator if the result is electronically signed

[0] No signature or electronic signature inactive

[1] The test result includes an electronic signature

[2] The test result includes 2 electronic signatures

The complete file name would be:

[Test type code][YYYYMMDD][ID1][ID2][N]

The Self Test and Flow Check tests will be stored as [Test type][YYYYMMDD][N]

#### 11.1.1 Test Programs

Test programs will be printed as PDF files into a folder named Test programs.

The file name includes the test type, the program name and the storage date in the format YYYYMMDD.

## 11.1.2 Configuration

Configurations will be stored as PDF files in the folder named Configuration.

The file name includes the storage date in the format YYYYMMDD.

#### 11.1.3 Access Management

Access management settings will be stored as PDF files in the folder Access Management.

The file name includes the storage date in the format YYYYMMDD.

#### 11.1.4 User

User details will be stored as PDF files in the folder User.

The file name includes the storage date in the format YYYYMMDD.

## 11.1.5 Other Records

Other data printed to file will be stored as PDF files in the folder Other records.

The file includes a data identifier and the storage date in the format YYYYMMDD.

The following data identifier is used:

DT = Date Time setting

#### 11.2 Export Test Results

The export of test results consists basically of printing all test records stored on the instrument in a file format.

The data can be either 'printed' to a USB flash drive or a network location.

For printing to a network a destination folder on the target network has to be defined and selected.

The graph may be included in the 'printout' as an option.

Test Results may be exported in two file formats:-

- Portable Document Format (PDF)
- Extensible Markup Language (XML).

Printouts of test results will be stored in a PDF or XML subfolder, or in both, depending on the chosen format.

The file name is created by the instrument and includes the test type followed by the date when the test was performed in the format YYYYMMDD.

Two additional identifiers ID1 and ID2 can be selected from the test parameter entry:

- Program name
- Production area
- Product name
- Product batch number
- Filter type (will be replaced by <Test item> for leak and pressure decay test)

At the end there is an indicator if the result is electronically signed

[0] No signature or electronic signature inactive

- [1] The test result includes an electronic signature
- [2] The test result includes 2 electronic signatures

The complete file name would be:

[Test type code][YYYYMMDD][ID1][ID2][N]

The Self Test and Flow Check tests will be stored as [Test type][YYYMMDD][N]

#### 11.3 Export Configuration

This option allows transferring the actual instrument configuration to a USB flash drive and then to another instrument or via a network location.

This is designed to enable users of multiple instruments to ensure that instruments are configured in the same way.

1. Select the export destination. This may be either a USB flash drive or a network destination.

2. Start the transfer.

The data will be stored in a folder. The folder name will be the serial number of the instrument and a subfolder with the type of data and the transfer date.

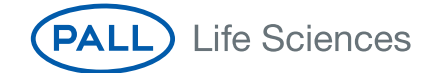

Only the current version of the configuration will be exported excluding the audit trail.

## 11.4 Import Configuration

This option enables an instrument configuration to be loaded on an instrument from a USB flash drive or a network location.

- 1. Select the location of the data to be imported.
- 2. Select the set of data to be imported.
- 3. Start the transfer.

Note: When importing data to the instrument all the current existing data of this type will be overwritten.

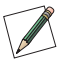

The new configuration will be active after a restart.

The configuration audit trail will be the initial version generated by the system with the time stamp of the transfer.

## 11.5 Export Access Management Configuration

This option allows the current instrument access management configuration to be transferred to a USB flash drive and then to another instrument or via a network location.

This is designed to enable users of multiple instruments to ensure that instruments are configured in the same way.

Select the export destination. This may be either a USB flash drive or a network destination.

Start the transfer.

The data will be stored in a folder. The folder name will be the serial number of the instrument and a subfolder with the type of data and the transfer date.

Only the current version of the configuration will be exported excluding the audit trail.

#### 11.6 Import Accesss Management Configuration

This option enables an instrument access management configuration to be loaded on to an instrument from a USB flash drive or a network location.

Select the location of the data to be imported.

Select the set of data to be imported.

Start the transfer.

Note: When importing data to the instrument all the current existing data of this type will be overwritten!

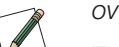

The new configuration will be active after restarting the instrument.

The configuration audit trail will be the initial version generated by the system with the time stamp of the transfer.

## 11.7 Export Test Programs

This option enables all of the test programs on the instrument to be transferred to a USB flash drive or a network location and then to another instrument.

This is designed to enable users of multiple instruments to ensure that instruments can operate with the same test programs.

1. Select the export destination. This may be either a USB flash drive or a network destination.

2. Start the transfer.

The data will be stored in a folder. The folder name will be the serial number of the instrument and a subfolder with the type of data and the transfer date. Only the current version of the program will be exported excluding the audit trail.

## 11.8 Import Test Programs

This option enables a set of test programs to be loaded from a USB flash drive or a network location, and used to replace any existing test programs on the instrument.

- 1. Select the location of the data to be imported.
- 2. Select the set of data to be imported.
- 3. Start the transfer.

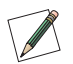

Note: When importing data to the instrument all existing data of this type will be overwritten

The test program audit trail will be the initial versions generated by the system with the time stamp of the transfer.

## 11.9 Export User Lists

This option enables the complete user list to be transferred to a USB flash drive or a network location and then to another instrument.

This is designed to enable users of multiple instruments to ensure that a group of users have access to several instruments.

1. Select the export destination. This may be either a USB flash drive or a network destination.

2. Start the transfer.

The data will be stored in a folder. The folder name will be the serial number of the instrument and a subfolder with the type of data and the transfer date.

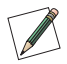

Note: All users except the System Administrator (User 1/Level 4) will be transferred with their actual Name/UserID/password and password expiration.

Only the current version of the users will be exported excluding the audit trail.

## 11.10 Import User Lists

This option allows replacement of the current user list with a user list from another instrument via a USB flash drive or the network location onto the instrument.

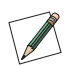

Note: This operation can only be carried out by the System Administrator (User 1/Level 4, see Section 6) as this user will not be in the transferred user list.

- 1. Select the location of the data to be transferred.
- 2. Select the set of data to be transferred.
- 3. Start the transfer

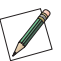

Note: When importing data to the instrument all existing data of this type will be overwritten.

The user audit trail will be the initial version generated by the system with the time stamp of the transfer.

# 12. Deletion of Records

It is possible to erase records from the instrument.

Note: User Level 3 required for this activity. The initial password is 'pall'. For details see Section 6.

For the deletion of records go to <Tools> followed by <Backup> and touch <Backup>.

On this screen, it is possible to delete test results and test programs and to reset the configuration, the access management and the user list to the original, as delivered, configuration.

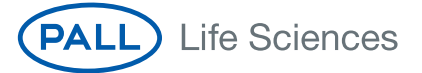

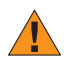

Important: It is strongly recommended that a backup is carried out before deleting/resetting any records or configurations.

# 13. Remote Control and Data Logging

In this section the capabilities of remote control and data logging are briefly described.

For further details contact Pall.

## 13.1 OPC\* Server

The instrument includes an OPC Server which enables test parameters to be sent to the instrument and a test to be started. It also enables test records to be logged remotely.

## 13.2 Fieldbus

The instrument includes a Fieldbus connection which allows the core test parameters to be sent to the instrument and a test to be started. It also enables test results to be logged.

# 14. Error Messages

The table below enumerates most common error messages and their possible causes. The error messages are displayed on the screen and can be printed out. If errors are encountered that are not described here, please contact Pall.

## Table 8

Self Test

| Error Message          | Possible Causes                                                             | Action                                                                                                    |
|------------------------|-----------------------------------------------------------------------------|----------------------------------------------------------------------------------------------------|
| LINE PRESSURE TOO LOW  | Line pressure below 3000 mbar (43.5 psi)<br>Subsequent tests not completed. | Increase line pressure.                                                                                                    |
| LINE PRESSURE UNSTABLE | Line pressure not stable enough.                                            | Check pressure supply.                                                                                                    |
| SELF TEST FAILED       | Self Test failure.                                                          | Check Self Test printout for additional<br>information. Repeat Self Test with<br>pressure supply. If 'Service!!!' message<br>continues to be displayed, then further<br>service is required. |

#### Table 9

Forward Flow Test (FF), Water Intrusion Test (WIT), Leak Test (LT), Flow Check Test (FC)

| Error Message           | Possible Causes                                                                                                    | Action                                                                                                    |
|-------------------------|----------------------------------------------------------------------------------------------------|----------------------------------------------------------------------------------------------------|
| SETUP ERROR             | Pressurization could not start.                                                                                                    | Check if filter is connected and remote vent valve is operating.                                           |
| LINE PRESSURE TOO LOW   | Line pressure is too low or there are fluctuations in the compressed air supply.                                                                          | Check/increase line pressure.                                                                              |
| LINE PRESSURE UNSTABLE  | Line pressure not stable enough.                                                                                                    | Check pressure supply.                                                                                     |
| PRESSURE NOT OBTAINABLE | Major leak in the filter system under test<br>or filter not wetted completely or filter<br>has a major defect or line pressure too<br>low or fluctuating. | Check system for leaks.<br>Re-wet and re-test filter.<br>Replace filter if needed.<br>Check line pressure. |
| FLOW OUTSIDE LIMITS     | Leak in the filter system or non-integral filter or filter not completely wetted.                                                                         | Check system for leaks.<br>Replace filter if needed.<br>Re-wet (FF-test) and re-test the filter.           |
| FLOW TOO HIGH           | Flow > 1000 mL/min (FF test) or<br>> 50 mL/min (WIT) or leak in the filter<br>system or non-integral filter or filter not<br>completely wetted.           | Replace filter if needed.<br>Check system for leaks.<br>Re-wet (FF-Test) and re-test the filter.           |

#### Table 9 Continued

Forward Flow Test (FF), Water Intrusion Test (WIT), Leak Test (LT), Flow Check Test (FC)

| Error Message                               | Possible Causes                                                                                                    | Action                                                                                                    |
|---------------------------------------------|----------------------------------------------------------------------------------------------------|----------------------------------------------------------------------------------------------------|
| FLOW TOO LOW                                | Flow < 0.05 mL/min (FF test) or<br>< 0.001 mL/min (WIT) or connection<br>between filter and instrument interrupted/<br>closed or flow value for the filter too low<br>to be measured (small filters only). | Check test system.<br>Re-wet (FF-Test) and re-test the filter.<br>Replace filter if needed.                                            |
| FLOW UNSTABLE                               | Fast increase in flow during measurement<br>due to a leak filter de-wetting during the<br>test or fluctuating pressure or fluctuating<br>temperature.                                                      | Check test system.<br>Check for temperature conditions.                                                                                |
| DOWNSTREAM PRESSURE TOO HIGH                | Filter not installed or filter has a major defect.                                                                                                    | Check/Replace filter.                                                                                                    |
| EXT.VALVE ERROR                             | External Valve not connected.<br>External Valve not opening.                                                                                                    | Check external valve.                                                                                                    |
| EXT PT ERROR                                | External pressure transducer not connected. External pressure transducer defect.                                                                                                    | Check external pressure transducer.<br>Check configuration if external pressure<br>transducer is not used.                             |
| Table 10Bubble Point Test (BP)Error Message | Possible Causes                                                                                                    | Action                                                                                                    |
| SETUP ERBOR                                 | Pressurization could not start                                                                                                    | Check if filter is connected and remote                                                                                                |
|                                             |                                                                                                    | vent valve is operating.                                                                                                    |
| LINE PRESSURE TOO LOW                       | Line pressure too low or fluctuations in the compressed air supply <sup>1</sup> .                                                                                                    | Check/increase line pressure.                                                                                                    |
| PRESSURE NOT OBTAINABLE                     | Major leak in the filter system under test<br>or filter not wetted completely or filter has<br>a major defect or line pressure too low<br>or fluctuating.                                                  | Check system for leaks.<br>Re-wet and re-test filter.<br>Replace filter if needed.<br>Check line pressure.                             |
| LEAKTEST FAILURE                            | Major leak in the filter system under test<br>or filter not wetted completely or filter has<br>a major defect.                                                                                             | Check system for leaks.<br>Re-wet and re-test filter.<br>Replace filter if needed.                                                     |
| BP NOT OBTAINABLE                           | Final pressure is line pressure –<br>250 mbar (7.3 psi): Insufficient line<br>pressure. Unusual BP curve does not<br>allow detection of the bubble point.                                                  | Check line pressure.<br>Check connection between instrument<br>and filter. Re-wet and re-test the filter.<br>Replace filter if needed. |
| MAX PRESSURE REACHED                        | Maximum pressure defined in test parameters reached but no BP detected.                                                                                                    | Check connection between instrument<br>and filter. Retest the filter in a system<br>with higher pressure tolerance.<br>Replace filter. |
| BP OUTSIDE LIMITS                           | Non-integral filter or filter not completely wetted.                                                                                                    | Re-wet and retest the filter.<br>Replace filter if needed.                                                                             |
| DOWNSTREAM PRESSURE TOO HIGH                | Filter not installed or filter has a major defect.                                                                                                    | Check/Replace filter.                                                                                                    |
| EXT.VALVE ERROR                             | External Valve not connected.<br>External Valve not opening.                                                                                                    | Check external valve.                                                                                                    |
| EXT PT ERROR                                | External pressure transducer not connected. External pressure transducer defect.                                                                                                    | Check external pressure transducer.                                                                                                    |

<sup>1</sup> Line pressure must be > 500 mbar (7.25 psi) above the minimum BP

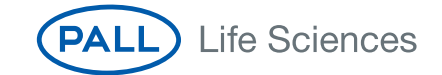

#### Table 11

Pressure Decay Test (PD)

| Error Message             | Possible Causes                                                                                                    | Action                                          |
|---------------------------|----------------------------------------------------------------------------------------------------|-------------------------------------------------|
| INPUT ERROR               | Value entered is too low or too high.                                                                                                    | Choose correct values.                          |
| LINE PRESSURE TOO LOW     | Line pressure is too low or there are fluctuations in the compressed air supply.                                                                          | Check/increase line pressure.                   |
| PRESSURE NOT OBTAINABLE   | Major leak in the filter system under test<br>or filter not wetted completely or filter has<br>a major defect or line pressure too low<br>or fluctuating. | Check system for leaks.<br>Check line pressure. |
| PRESSURE NOT STABILIZABLE | Test pressure cannot be maintained during stabilization.                                                                                                  | Check system for leaks.<br>Check line pressure. |
| PRESSURE DECAY TOO HIGH   | Leak in the system under test.                                                                                                    | Check system for leaks.                         |
| PRESSURE INCREASE         | Pressure increase during test time.                                                                                                    | Temperature increase in system under test.      |
| EXT: VALVE ERROR          | External Valve not connected.<br>External Valve not opening.                                                                                              | Check external valve.                           |

# 15. Technical Data

#### **Physical Dimensions**

Width, height, depth: 320 mm x 202 mm x 480 mm (12.6 in. x 8.0 in. x 18.9 in.)

## **Filter Tests**

Forward Flow Test (FF) Bubble Point Test (BP) Combined Forward Flow/Bubble Point Test (FF/BP) Water Intrusion Test (WIT) Leak Test (LT) Pressure Decay Test (PD)

#### **Functional Tests**

Self Test Flow Check Test Network Test Printer Test

## **Operating System**

Linux

(The source code which falls under the GNU General Public License (GPL) is stored on the USB flash drive supplied with the instrument)

## **Data Capacity**

Test Program Storage: > 500 programs Test Result Storage: > 10,000 tests Active User Storage: > 250 users

## Language Options

US English English French German Italian Spanish

(Ask your Pall representative for other languages).

## **Communication Ports**

USB ports RS232 port Ethernet port (RJ45) Wireless Ethernet (Optional)

#### **Measuring Range**

Forward Flow Test: 0.1 – 1000 mL/min Water Intrusion Test: 0.02 – 50 mL/min water Bubble Point Test: 400 – 6500 mbar (0.725 – 94.2 psi)

## Accuracy

Forward Flow Test:  $\pm$  3% of measurement or  $\pm$  0.05 mL/min, whichever is greater Water Intrusion test:  $\pm$  3% of measurement or  $\pm$  0.02 mL/min, whichever is greater

## Resolution

Forward Flow Test: 0.1 mL/min (0.01 mL/min for a flow < 10 mL/min) Water Intrusion Test: 0.01 mL/min Bubble Point Test: 50 mbar (0.7 psi)

## **Calibration Limits**

Flow Measurement:  $\pm$  3% of measurement Pressure Measurement:  $\pm$  0.33% of full scale

## **Electrical Data**

Voltage: automatically adjusted between 100 – 240 V AC Input Frequency: 50Hz/60Hz Power: Typically 75 W, peak 150 W Fuse: 3.15 A, slow blow. External Vent Valve: 24 V DC External pressure transducer: relative (relative to gauge) pressure measurement, 4 – 20 mA signal

## **Touch Screen**

Size: Diagonal 26.4 cm (10.4 in.), 1024 x 768 pixels Features: Color, illuminated background, adjustable contrast

## **Pneumatic Specifications**

Maximum Gas Supply Pressure: 8000 mbar (116 psi)

## **Minimum Gas Supply**

- Self Test: 3000 mbar (43.5 psi)
- Flow Range 0.01 149 mL/min 1000 mbar (14.5 psi) above test pressure
- Flow Range 150 1000 mL/min 2000 mbar (29.0 psi) above test pressure

Test Pressure Range: 50 to 6500 mbar (0.7 to 94.2 psi)

## **Pneumatic Connections**

Compressed Air Inlet: Stäubli Nipple RBE03.6150 Compressed Air Outlet: Stäubli Coupling RBE03.2904 Vent: Hose Connection 8 mm Outer Diameter

## **Internal Printer**

Thermal printer Lifetime of the printout > 10 years depending on storage conditions Paper Width: 112 mm (4.4 in.) Paper Roll Diameter: 50 mm (1.9 in.)

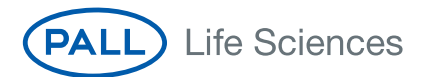

## **Environmental Conditions**

Splash Proof: IP54

To meet the full requirements of IP 54 splashproof electrical connections to the instrument are necessary.

These are available as accessories; please contact your local Pall representative for details.

Operating Temperature:  $+5 \degree$ C to  $+50 \degree$ C Storage Temperature:  $-20 \degree$ C to  $+70 \degree$ C Humidity: 95% rh (no condensation)

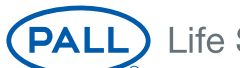

# Life Sciences

#### **United States**

800.717.7255 toll free (USA) 516.484.5400 phone 516.801.9548 fax biopharm@pall.com e-mail

#### Europe

+41 (0)26 350 53 00 phone +41 (0)26 350 53 53 fax LifeSciences.EU@pall.com e-mail

#### Filtration. Separation. Solution.sm

#### Visit us on the Web at www.pall.com/biopharm E-mail us at biopharm@pall.com

#### International Offices

Pall Corporation has offices and plants throughout the world in locations such as: Argentina, Australia, Australia, Belgium, Brazil, Canada, China, France, Germany, India, Indonesia, Ireland, Italy, Japan, Korea, Malaysia, Mexico, the Netherlands, New Zealand, Norway, Poland, Puerto Rico, Russia, Singapore, South Africa, Spain, Sweden, Switzerland, Taiwan, Thailand, the United Kingdom, the United States, and Venezuela. Distributors in all major industrial areas of the world.

The information provided in this literature was reviewed for accuracy at the time of publication. Product data may be subject to change without notice. For current information consult your local Pall distributor or contact Pall directly.

© 2009, Pall Corporation. Pall, (ALL), Palltronic and Gaskleen are trademarks of Pall Corporation. ® indicates a trademark registered in the USA. *Filtration. Separation. Solution.sw* is a service mark of Pall Corporation. Stäubli is a trademark of Stäubli AG. Decon is a trademark of Decon Laboratories Ltd. PROFIBUS is a trademark of Profibus & Profinet International. DeviceNet is a trademark of Open DeviceNet Vendors Association (ODVA). Linux is a trademark of Linux Torvalds. OPC is a trademark of the OPC Foundation.

11/09, PDF, UK GN09.3521